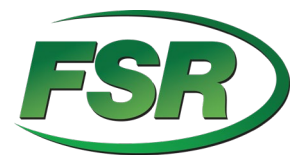

# DV-T6SS4K-41A 4x1 Scaler Switcher 4K 60Hz HDMI 2.0 User Manual V1.0

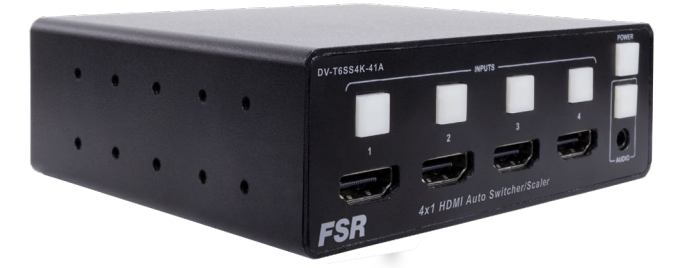

244 Bergen Blvd Woodland Park NJ 07424 973-785-4347 <u>www.fsrinc.com</u>

43409 LIT1809

#### Feature List

- 4 x HDMI video inputs:
- HDMI inputs support up to 4Kx2K@60Hz
- Supports multiple HDMI output resolutions, such as

4Kx2K@60Hz, 4Kx2K@30Hz and 1080P.

- Independent automatic or fixed scaler setting per input.
- HDCP 2.2 & 1.4 compliant.
- Provides HDMI audio extraction, via 3.5mm jack.
- Audio embedding via front panel 3.5mm input jack.
- User-friendly web GUI operation and setup.
- Simple Front Panel direct input select controls.
- Three control modes; Manual, Auto Last Connect and Auto Input Scan.
- Remote Control by switch with lamp feedback, LAN (Web GUI and TCP), or RS232
- Supports CEC, Serial Display control and Custom Screen

Saver images and videos.

• Compact enclosure, 1U height, rack mountable design

| Table of Contents                                                          |
|----------------------------------------------------------------------------|
| Getting Started                                                            |
| Panel Layout5                                                              |
| Front Panel5                                                               |
| Rear Panel7                                                                |
| Power Cord and Adapter 10                                                  |
| Installation11                                                             |
| How to Connect the DV-T6SS4K-41A Multi-format Presentation Scaler Switcher |
| Wiring Diagram                                                             |
| Operating 12                                                               |
| Display On/Off                                                             |
| Video Source Selection Switch                                              |
| Audio Selection Mode Switch 14                                             |
| Output Resolution                                                          |
| Advanced Settings                                                          |
| RS232 Setting 17                                                           |
| IP Setting                                                                 |
| 3 / 78                                                                     |

| Command List          |
|-----------------------|
| WEB Setting           |
| General Settings      |
| Advanced Settings     |
| EDID Managemet64      |
| Standby Player67      |
| External Control      |
| Update74              |
| Other                 |
| Factory Reset         |
| F/W Update            |
| Electrical Parameters |

Version log:

| Version | Revise time                 | Description         |
|---------|-----------------------------|---------------------|
| 0.1     | 2018, Mar. 28 <sup>th</sup> | Created             |
| 0.2     | 2018, Jun. 1st              | Updated the Web GUI |

| 1.0 | 2019, July, 3rd              | Updated product design pictures   |
|-----|------------------------------|-----------------------------------|
| 1.1 | 2020, June, 8 <sup>th</sup>  | Updated product rear panel design |
| 1.2 | 2020, June, 11 <sup>th</sup> | Updated command list              |

## **Getting Started**

Panel Layout

### Front Panel

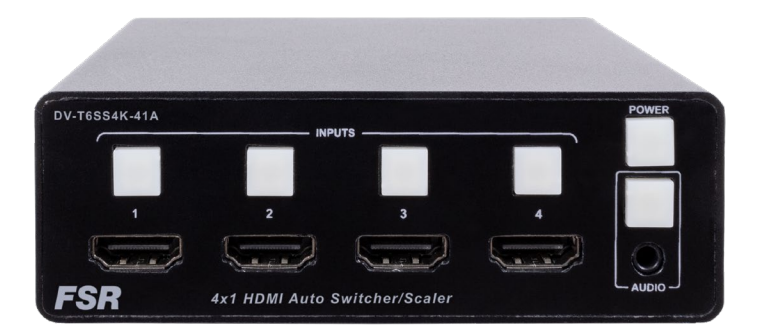

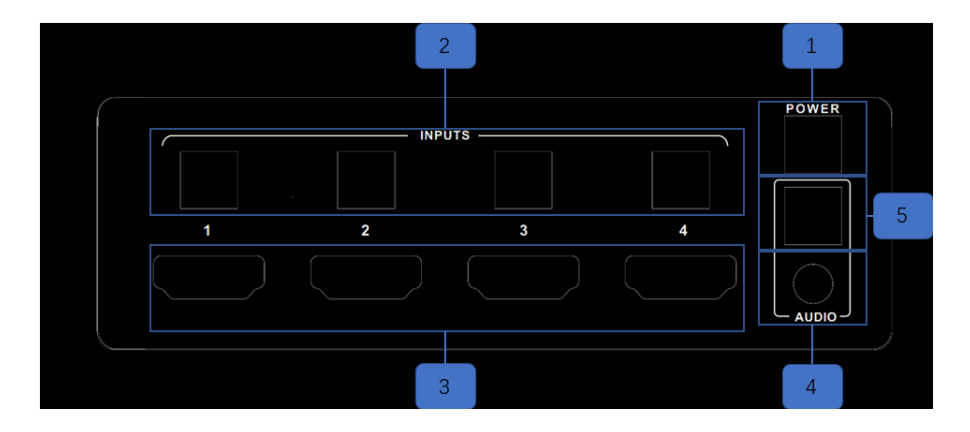

| ID | Name                        | Description                                                    |  |  |  |
|----|-----------------------------|----------------------------------------------------------------|--|--|--|
|    | Diaplay Op/Off              | Turns the output on and off, sends out CEC and Serial          |  |  |  |
| I  |                             | display control commands if setup in the GUI.                  |  |  |  |
| 0  | land Dutterne and Indianter | Input select buttons used to select inputs 1~4. The indicators |  |  |  |
| 2  | input Buttons and Indicator | display the selected video audio input.                        |  |  |  |
| 3  | HDMI input 1~4              | HDMI video input connectors support four 4K 60Hz sources.      |  |  |  |
|    | Line in                     | Stereo analog audio input, Connect a 3.5mm mini-stereo         |  |  |  |
| 4  |                             | cable from the Line Out jack on the audio source device to     |  |  |  |
|    |                             | this jack.                                                     |  |  |  |
|    |                             | Audio mode selection. The button and indicator allows the      |  |  |  |
| 5  | Audio Buttons and Indicator | user to replace the output HDMI audio with the analog audio    |  |  |  |
|    |                             | connected to the front 3.5mm jack.                             |  |  |  |

#### **Rear Panel**

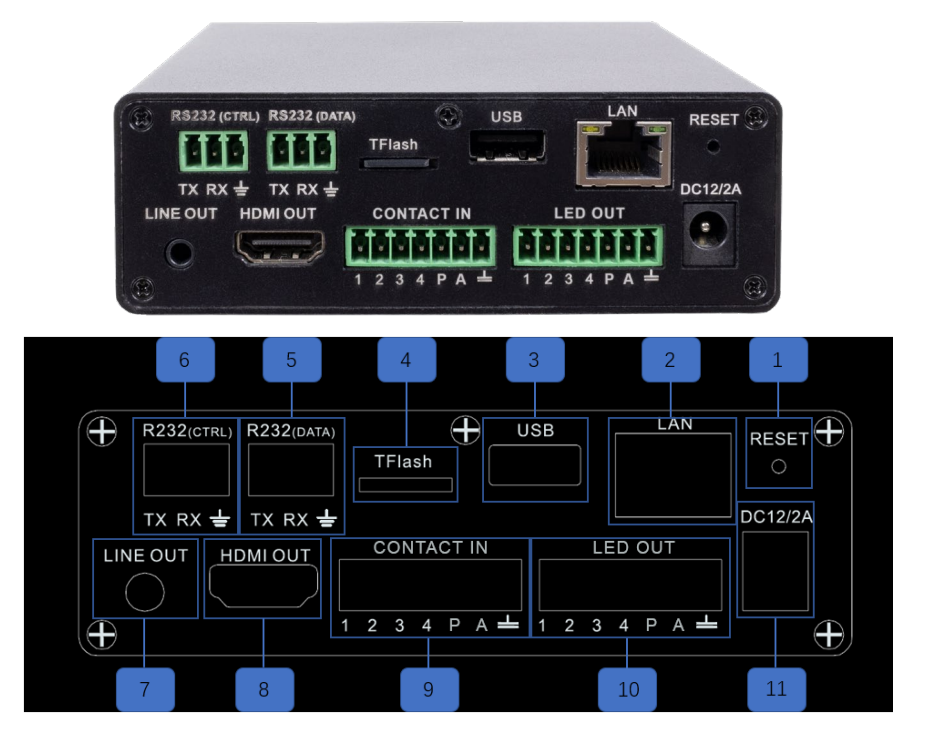

| ID | Name         | Description                                                                                                    |  |  |  |
|----|--------------|----------------------------------------------------------------------------------------------------|--|--|--|
| 1  | Reset        | Restores the unit to the factory default setting.                                                                                                    |  |  |  |
| 2  | LAN          | Connect an Ethernet cable between<br>this jack and a LAN to use the web GUI or IP control.<br>Refer to RS-232 and IP Configuration for<br>more information on setting up IP control.                                           |  |  |  |
| 3  | USB          | USB port for upgrading or charging.                                                                                                    |  |  |  |
| 4  | T-Flash      | T-Flash port for standby player.                                                                                                    |  |  |  |
| 5  | RS232 (Data) | Connect an RS232 cable from this port to an RS232-compliant<br>device to automatically control the device when the switcher<br>turns on or off. See RS232 and IP Configuration for information<br>on setting up RS232 control. |  |  |  |
| 6  | RS232 (Ctrl) | Connect an RS232 cable from this port<br>to a third-party control system to control the scaler switcher. See                                                                                                    |  |  |  |

|    |                       | RS232 and IP Configuration for more information on setting up RS232 control.                                                                                                    |
|----|-----------------------|----------------------------------------------------------------------------------------------------|
| 7  | Line Out              | Analog stereo audio output, Connect a 3.5mm mini-stereo cable from this jack to the line-in jack of a multimedia system.                                                                      |
| 8  | HDMI output           | Connect an HDMI cable from this port to an HDMI display.                                                                                                    |
| 9  | Key - Input           | Contact closer Input mirrors the front button functions.                                                                                                    |
| 10 | LED - Output          | LED Drive Voltage mirrors the front button LEDs.                                                                                                    |
| 11 | DC Power<br>Connector | Connect the original AC-DC power adapter to this receptacle.<br>Connect the included AC power cord to the original power<br>adapter, then connect the plug to an available electrical outlet. |

**Power Cord and Adapter** 

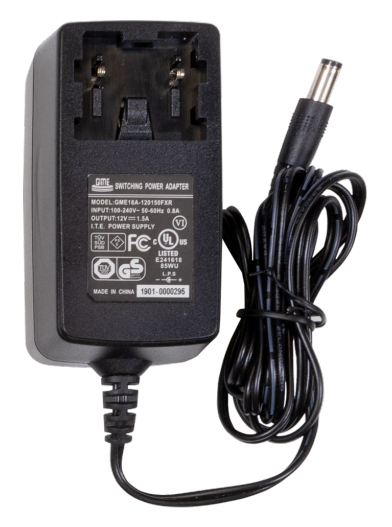

The DV-T6SS4K-41A multi-format presentation scaling switcher adopts international standard

12V AC-DC power adopter.

Voltage: 12V, Max Current: 4A.

Attention: A variety of different country specific plug adaptors are included with the standard package.

#### Installation

#### How to Connect the DV-T6SS4K-41A Multi-Format Presentation Scaler Switcher

- Connect four 4K or HD HDMI sources to the input ports (HDMI 1 HDMI 4) on the DV-T6SS4K-41A.
- 2. Connect a 4K or HD display to the HDMI Output port on the DV-T6SS4K-41A.
- OPTIONAL: Connect analog audio to the audio line-in port on the DV-T6SS4K-41A.
- OPTIONAL: Connect an RS-232 cable from the RS-232 (Ctrl) port on the DV-T6SS4K-41A to the RS-232 connector on the serial controller.
- OPTIONAL: Connect one 3.5mm mini-stereo cables from the jacks on the DV-T6SS4K-41A to the line in jack of a multimedia system.
- OPTIONAL: Connect an RS-232 cable from the RS-232 (Data) port on the DV-T6SS4K-41A to the RS-232 connector on the device, which is to be controlled by the DV-T6SS4K-41A.
- 7. OPTIONAL: Connect an ethernet cable from the LAN port on the DV-T6SS4K-  $$11\ /\ 78$$

41A to a Local Area Network (LAN).

8. Connect the AC power cord to the AC-DC **adapter** and connect the plug to an

available electrical outlet.

#### Wiring Diagram

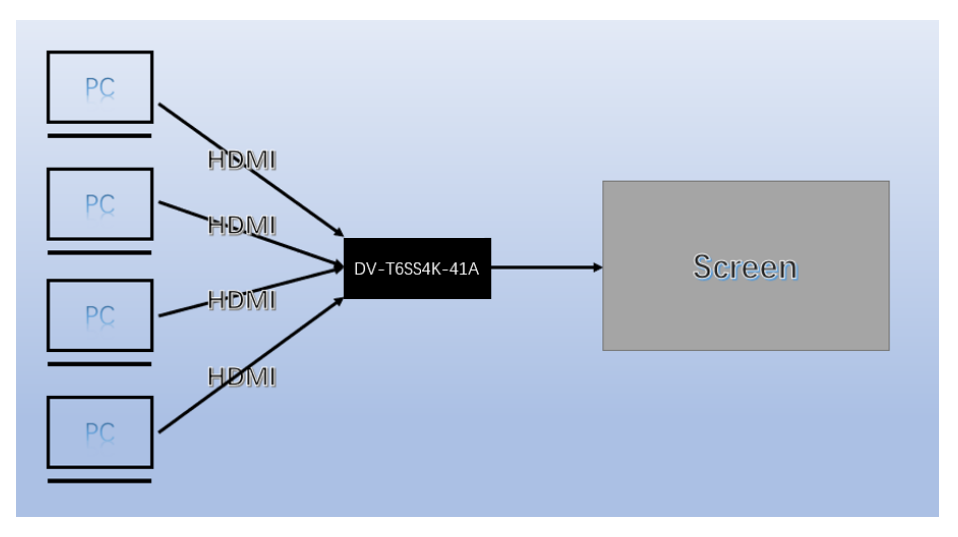

The "Power" button on the front panel, turns the DV-T6SS4K-41A output on and off and

optionally will send an HDMI CEC turn-on or turn-off command or serial command to the display.

The indicator will turn green when the DV-T6SS4K-41A output turns on and optionally sends a

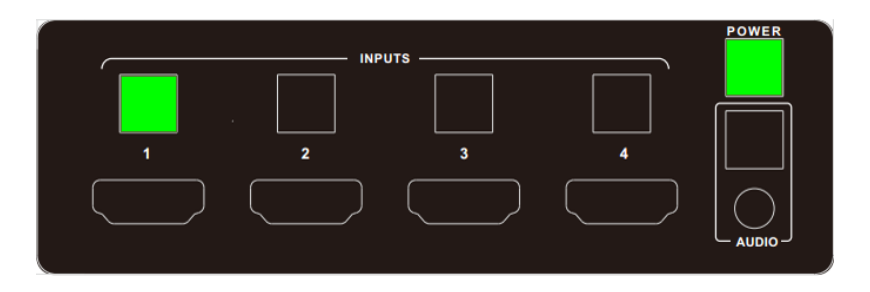

HDMI CEC turn-on command to the display; this is shown as follows.

This indicator will turn off when the DV-T6SS4K-41A output is shut off and optionally sends an

HDMI CEC turn-off command to the screen; this is shown as follows.

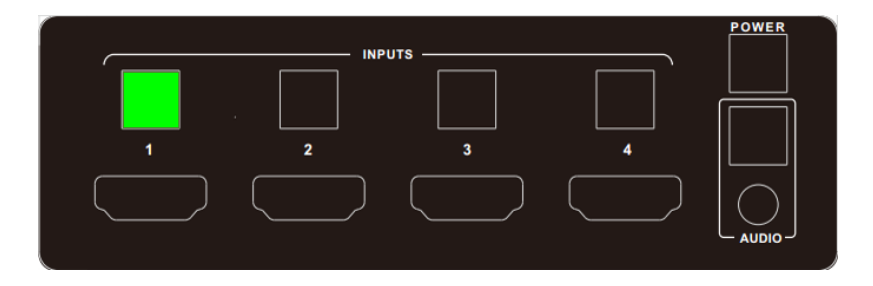

#### **Video Source Selection Switch**

1) Use the INPUT buttons on the front panel or web GUI to switch between input source

devices.

2) HDMI 1 selected for output; this is shown as follows.

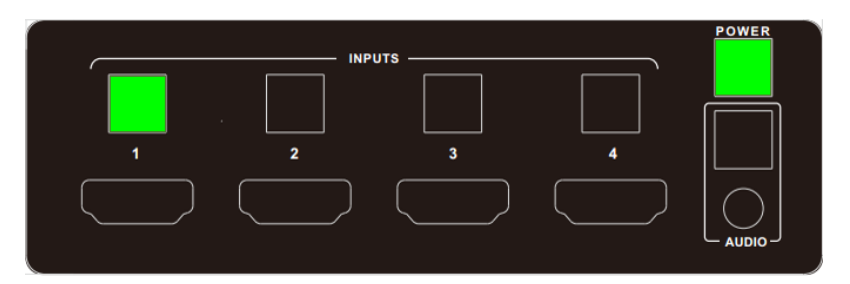

## Audio Selection Mode Switch

 $1)\qquad {\rm Use \ AUDIO \ button \ on \ the \ front \ panel \ or \ web \ GUI \ to \ replace \ HDMI \ output \ audio \ with}}$ 

Analog source.

2) Analog audio-in mode enabled, this is shown as follows.

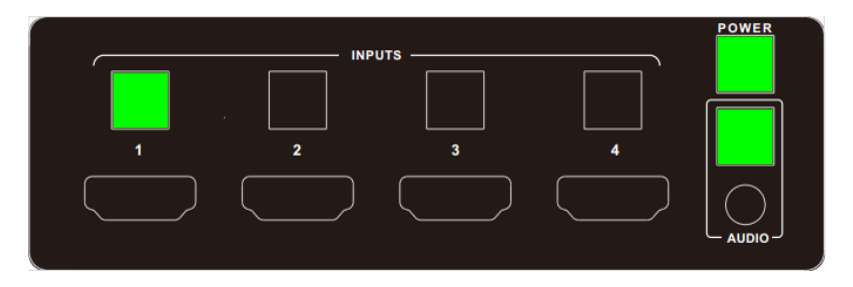

3) Embedded HDMI mode, this is shown as follows.

|   | INPL | JTS |   | POWER  |
|---|------|-----|---|--------|
|   |      |     |   |        |
| 1 | 2    | 3   | 4 |        |
|   |      |     |   | $\Box$ |
|   |      |     |   |        |

## **Output Resolution**

HDMI output resolutions support multiple modes. Use the Web GUI to configure via the

drop-down menu.

1) Auto

- 2) 3840x2160@60Hz
- 3) 3840x2160@50Hz
- 4) 3840x2160@30Hz
- 5) 1920x1200@60Hz
- 6) 1920x1080@60Hz
- 7) 1920x1080@50Hz
- 8) 1280x720@60Hz
- 9) 1280x720@50Hz
- 10) 1680x1050@60Hz
- 11) 1600x1200@60Hz
- 12) 1600x900@60Hz
- 13) 1400x1050@60Hz
- 14) 1400x900@60Hz
- 15) 1366x768@60Hz
- 16) 1360x768@60Hz
- 17) 1280x1024@60H
- 18) 1280x800@60Hz
- 19) 1280x768@60Hz
- 20) 1024x768@60Hz
- 21) 800x600@60Hz

Auto means that it outputs the HDMI resolutions based on the EDID information read

from the display device.

## **Advanced Settings**

**RS232 Setting** 

RS-232 port:

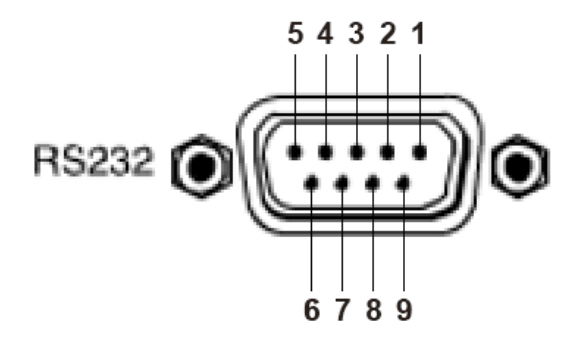

17 / 78

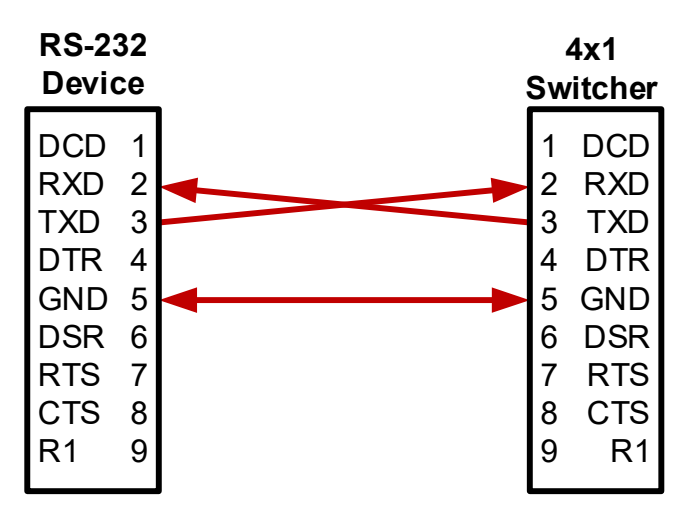

### Connect to RXD, TXD, GND only

#### RS232 Settings:

| Description           | Setting |
|-----------------------|---------|
| Baud rate             | 115200  |
| Data bits             | 8       |
| Parity                | None    |
| Stop bits             | 1       |
| Hardware flow control | None    |

Notes: For more information about serial command, see the command list chapter.

#### **IP Setting**

The DV-T6SS4K-41A supports web control and TCP control. There are two methods to obtain the IP address:

1. Obtain the IP address and port number via the information from the on-screen

display (OSD).

2. Send an RS232 command to obtain the IP address, for example, send RS232

commands like "#NET-CONFIG-ALL?" or "#NET-CONFIG-IP?"

The following explains the 1st method:

Obtain the IP address and port number via the information from the OSD (on-screen display).

IP address and port number can always be obtained from OSD. When there is no signal,

the following OSD is shown on the bottom of the screen:

## 1 HDMI 1

#### IP: 192.168.001.150 PORT: 23

Or when the picture is displayed, the IP information is displayed on the bottom area above the

window.

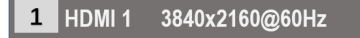

IP: 192.168.001.150 PORT: 23

The IP address is 192.168.1.150 and the port number is 23.

## **Command List**

The DV-T6SS4K-41A can be controlled or operated through the commands from RS232 or TCP.

Command head: #

Length: <=255

Ending: 0x0D

| Band rate: default 115200, all commands are added to the end of the " <cr>" (hex is 0x0D)</cr> |      |                                                               |             |                 |        |
|------------------------------------------------------------------------------------------------|------|---------------------------------------------------------------|-------------|-----------------|--------|
| Commands                                                                                       | Туре | Command<br>Sample                                             | Description | Response Sample | Remark |
| General                                                                                        |      |                                                               |             |                 |        |
| Control                                                                                        |      |                                                               |             |                 |        |
|                                                                                                | ant  | #HANDSHAKE <c< td=""><td>protocol</td><td></td><td></td></c<> | protocol    |                 |        |
| #TANDSHAKE                                                                                     | get  | R>                                                            | handshaking | <0000E002       |        |

| #FACTORY | set | #FACTORY <cr></cr> | reset to factory<br>default<br>configuration | <factory<br>SUCCESS&gt;</factory<br> |  |
|----------|-----|--------------------|----------------------------------------------|--------------------------------------|--|
|----------|-----|--------------------|----------------------------------------------|--------------------------------------|--|

|             | aet | #FW-VERSION? | get device       | <fw-version< th=""><th></th></fw-version<> |  |
|-------------|-----|--------------|------------------|--------------------------------------------|--|
| #FW-VERSION | yei | <cr></cr>    | firmware version | 0.01.001>                                  |  |

| #INPUT-SEL | get | #INPUT-SEL?<br><cr></cr>  | get current input<br>port which was<br>selected | <input-sel 1=""><br/>input 1 was selected<br/><input-sel 2=""><br/>input 2 was selected<br/><input-sel 3=""><br/>input 3 was selected<br/><input-sel 4=""><br/>input 4 was selected<br/><input-sel 5=""><br/>input 5 was selected</input-sel></input-sel></input-sel></input-sel></input-sel> |  |
|------------|-----|---------------------------|-------------------------------------------------|----------------------------------------------------------------------------------------------------|--|
|            | set | #INPUT-SEL<br>1 <cr></cr> | select input port<br>to input 1                 | <input-sel 1=""></input-sel>                                                                                                    |  |
|            |     | #INPUT-SEL<br>2 <cr></cr> | select input port<br>to input 2                 | <input-sel 2=""></input-sel>                                                                                                    |  |
|            |     | #INPUT-SEL<br>3 <cr></cr> | select input port<br>to input 3                 | <input-sel 3=""></input-sel>                                                                                                    |  |
|            |     | #INPUT-SEL<br>4 <cr></cr> | select input port<br>to input 4                 | <input-sel 4=""></input-sel>                                                                                                    |  |
|            |     | #INPUT-SEL<br>5 <cr></cr> | select input port<br>to input 5                 | <input-sel 5=""></input-sel>                                                                                                    |  |

| #VID-MUTE | get | #VID-MUTE?<br><cr></cr> | get video mute<br>status on output | <vid-mute 0=""></vid-mute> |      |
|-----------|-----|-------------------------|------------------------------------|----------------------------|------|
|           |     |                         |                                    |                            | / =- |

|     |             |                   | video on output is         |  |
|-----|-------------|-------------------|----------------------------|--|
|     |             |                   | disable                    |  |
|     |             |                   | <vid-mute 1=""></vid-mute> |  |
|     |             |                   | video on output is         |  |
|     |             |                   | enable                     |  |
|     |             |                   | <vid-mute 2=""></vid-mute> |  |
|     |             |                   | output video is force      |  |
|     |             |                   | set to black video         |  |
|     | #VID-MUTE   | disable video on  |                            |  |
|     | 0 <cr></cr> | output            |                            |  |
| aat | #VID-MUTE   | enable video on   |                            |  |
| sei | 1 <cr></cr> | output            |                            |  |
|     | #VID-MUTE   | black video force |                            |  |
|     | 2 <cr></cr> | set on output     | <vid-mute 2=""></vid-mute> |  |

|          | get | #AUD-VOL? <cr></cr>                               | get volume level<br>on output                               | <aud-vol 90=""><br/>current volume level<br/>is 90</aud-vol> |  |
|----------|-----|---------------------------------------------------|-------------------------------------------------------------|--------------------------------------------------------------|--|
| #AUD-VOL | Set | #AUD-VOL x <cr><br/>#AUD-VOL<br/>50<cr></cr></cr> | set volume level<br>on output<br>X: volume level<br>(0~100) | <aud-vol 50=""><br/>volume level is set to<br/>50</aud-vol>  |  |

|           |     |                          |                    | <aud-mute 1=""></aud-mute> |  |
|-----------|-----|--------------------------|--------------------|----------------------------|--|
|           |     |                          |                    | HDMI output audio is       |  |
|           |     | #AUD-MUTE?               | get audio mute     | disable                    |  |
|           | get | <cr></cr>                | status             | <aud-mute 0=""></aud-mute> |  |
|           |     |                          |                    | HDMI output audio is       |  |
|           |     |                          |                    | enables                    |  |
| #AUD-MUTE |     | #AUD-MUTE<br>0 <cr></cr> | set HDMI output    |                            |  |
|           |     |                          | audio on(audio     | <aud-mute 0=""></aud-mute> |  |
|           | set |                          | output)            |                            |  |
|           |     | #AUD-MUTE<br>1 <cr></cr> | set HDMI output    |                            |  |
|           |     |                          | audio off(no audio | <aud-mute 1=""></aud-mute> |  |
|           |     |                          | output)            |                            |  |

|           |     |               |                   | <aud-pri-mod 0=""></aud-pri-mod> |  |
|-----------|-----|---------------|-------------------|----------------------------------|--|
|           |     |               |                   | audio mode is auto               |  |
|           |     |               |                   | <aud-pri-mod 1=""></aud-pri-mod> |  |
|           |     | #AUD-PRI-MOD? | get current audio | audio mode is                    |  |
| #AUD-PRI- | gei | <cr></cr>     | mode              | embedded hdmi                    |  |
| MOD       |     |               |                   | <aud-pri-mod 2=""></aud-pri-mod> |  |
|           |     |               |                   | audio mode is                    |  |
|           |     |               |                   | analog audio                     |  |
|           | set | #AUD-PRI-MOD  | set audio mode    |                                  |  |
|           |     | 0 <cr></cr>   | on                | <aud-pki-mod 0=""></aud-pki-mod> |  |

|  |             |                 | auto(hdmi->analo                 |                                  |  |
|--|-------------|-----------------|----------------------------------|----------------------------------|--|
|  |             |                 | g)                               |                                  |  |
|  |             |                 | set audio mode                   |                                  |  |
|  | #AUD-       |                 | on embedded                      | <aud-pri-mod 1=""></aud-pri-mod> |  |
|  |             | 1<0K2           | hdmi                             |                                  |  |
|  |             | #AUD-PRI-MOD    | set audio mode                   |                                  |  |
|  | 2 <cr></cr> | on analog audio | <aud-pki-mud 2=""></aud-pki-mud> |                                  |  |

|         |     |                |                   |                                      | a response   |
|---------|-----|----------------|-------------------|--------------------------------------|--------------|
|         |     |                |                   |                                      | will be sent |
|         |     |                |                   | <input-signal 1,0=""></input-signal> | after every  |
|         |     |                |                   | signal locked of                     | change,      |
|         |     | #INPUT-SIGNAL? | check signal lock | input 1                              | input signal |
|         |     | 1 <cr></cr>    | or not of input 1 | <input-signal 1,1=""></input-signal> | status from  |
|         |     |                |                   | signal no lock of                    | Lock status  |
| #INPUT- | ant |                |                   | input 1                              | to unlock    |
| SIGNAL  | gei |                |                   |                                      | status or    |
|         |     |                |                   |                                      | vice versa   |
|         |     |                |                   | <input-signal 2,0=""></input-signal> |              |
|         |     |                |                   | signal locked of                     |              |
|         |     | #INPUT-SIGNAL? | check signal lock | input 2                              |              |
|         |     | 2 <cr></cr>    | or not of input 2 | <input-signal 2,1=""></input-signal> |              |
|         |     |                |                   | signal no lock of                    |              |
|         |     |                |                   | input 2                              |              |

|  |                |                   | <input-signal 3,0=""></input-signal> |  |
|--|----------------|-------------------|--------------------------------------|--|
|  |                |                   | signal locked of                     |  |
|  | #INPUT-SIGNAL? | check signal lock | input 3                              |  |
|  | 3 <cr></cr>    | or not of input 3 | <input-signal 3,1=""></input-signal> |  |
|  |                |                   | signal no lock of                    |  |
|  |                |                   | input 3                              |  |
|  |                |                   | <input-signal 4,0=""></input-signal> |  |
|  |                |                   | signal locked of                     |  |
|  | #INPUT-SIGNAL? | check signal lock | input 4                              |  |
|  | 4 <cr></cr>    | or not of input 4 | <input-signal 4,1=""></input-signal> |  |
|  |                |                   | signal no lock of                    |  |
|  |                |                   | input 4                              |  |

| #OUTPUT-<br>HPD-STAT | get | #OUTPUT-<br>DISPLAY? <cr></cr> | get output display<br>status | <output-display<br>1&gt;<br/>a display was<br/>connected to HDMI<br/>output<br/><output-display<br>0&gt; no display<br/>connects to HDMI</output-display<br></output-display<br> |  |
|----------------------|-----|--------------------------------|------------------------------|----------------------------------------------------------------------------------------------------|--|
|                      |     |                                |                              | connects to HDMI<br>output                                                                                                    |  |

**OSD** Control

| #BOTTOM-<br>BANNER | get | #BOTTOM-<br>BANNER? <cr></cr>  | get current<br>bottom banner<br>status | <bottom-banner< th=""><th>0: disable<br/>1: enable</th></bottom-banner<> | 0: disable<br>1: enable |
|--------------------|-----|--------------------------------|----------------------------------------|--------------------------------------------------------------------------|-------------------------|
|                    | set | #BOTTOM-<br>BANNER 0 <cr></cr> | set bottom banner<br>off               | <bottom-banner< td=""><td></td></bottom-banner<>                         |                         |
|                    |     | #BOTTOM-<br>BANNER 1 <cr></cr> | set bottom banner<br>on                | <bottom-banner 1=""></bottom-banner>                                     |                         |

#### Standby Player

#### **On/Off Control**

| #STANDBY-<br>PLAYER-FUNC | get | #STANDBY-<br>PLAYER-FUNC?<br><cr></cr>  | get current<br>standby player<br>status | <standby-<br>PLAYER-FUNC 0&gt;</standby-<br> | 0: disable<br>1: enable |
|--------------------------|-----|-----------------------------------------|-----------------------------------------|----------------------------------------------|-------------------------|
|                          |     | #STANDBY-<br>PLAYER-FUNC<br>0 <cr></cr> | set current<br>standby player off       | <standby-<br>PLAYER-FUNC 0&gt;</standby-<br> |                         |
|                          | set | #STANDBY-<br>PLAYER-FUNC<br>1 <cr></cr> | set current<br>standby player on        | <standby-<br>PLAYER-FUNC 1&gt;</standby-<br> |                         |

Photo Play

**Delay Time** 

Control

|  | ant | #MP-P-TIMER?                 | get photo play     |                                  | default in Fo |
|--|-----|------------------------------|--------------------|----------------------------------|---------------|
|  | gei | <cr></cr>                    | time to next photo | SMP-P-TIMER 32                   | default is 5s |
|  |     | #MP-P-TIMER                  | set photo play     |                                  | min force     |
|  |     | 5 <cr></cr>                  | time to next to 5S | <mp-p-iimer 5=""></mp-p-iimer>   | set to 3s     |
|  |     | #MP-P-TIMER<br>10 <cr></cr>  | set photo play     |                                  |               |
|  | cot |                              | time to next to    | <mp-p-timer 10=""></mp-p-timer>  | max is 254s   |
|  | sei |                              | 10S                |                                  |               |
|  |     | #MP-P-TIMER<br>100 <cr></cr> | set photo play     |                                  |               |
|  |     |                              | time to next to    | <mp-p-timer 100=""></mp-p-timer> |               |
|  |     |                              | 100S               |                                  |               |

| Standby Player |     |               |                    |                                  |  |
|----------------|-----|---------------|--------------------|----------------------------------|--|
| Mode Control   |     |               |                    |                                  |  |
|                | get | #MP-DATATYPE? | get current auto   | <mp-datatype 2=""></mp-datatype> |  |
|                |     | <cr></cr>     | play type          |                                  |  |
| #MP-           | set | #MP-DATATYPE  | set current auto   |                                  |  |
| DATATYPE       |     | 0 <cr></cr>   | play type to photo | SMP-DATATTPE 02                  |  |
|                |     | #MP-DATATYPE  | set current auto   | <mp-datatype 2=""></mp-datatype> |  |
|                |     | 2 <cr></cr>   | play type to movie |                                  |  |

| CEC Control   |     |            |                 |            |
|---------------|-----|------------|-----------------|------------|
| #CEC-FUNC get | det | #CEC-FUNC? | get current CEC | 0: disable |
|               | yei | <cr></cr>  | status          | 1: enable  |

|     |           | #CEC-FUNC<br>0 <cr></cr> | set current CEC<br>off | <cec-func 0=""></cec-func> |  |
|-----|-----------|--------------------------|------------------------|----------------------------|--|
| set | #CEC-FUNC | set current CEC          |                        |                            |  |
|     |           | 1 <cr></cr>              | on                     | <gec-func 1=""></gec-func> |  |

| CEC Standby |     |                    |                 |                                                           |               |
|-------------|-----|--------------------|-----------------|-----------------------------------------------------------|---------------|
| Delay Time  |     |                    |                 |                                                           |               |
| Control     |     |                    |                 |                                                           |               |
|             | ant | #CEC-STANDBY-      | get CEC standby | <cec-standby-< td=""><td>default is</td></cec-standby-<>  | default is    |
| ge          | gei | TIME? <cr></cr>    | time            | TIME 5>                                                   | 30s           |
| #050        |     | #CEC-STANDBY-      | set CEC standby | <cec-standby-< td=""><td>min force</td></cec-standby-<>   | min force     |
| #CEC-       |     | TIME 5 <cr></cr>   | time to 5s      | TIME 5>                                                   | set to 0s     |
| TIME        | aat | #CEC-STANDBY-      | set CEC standby | <cec-standby-< td=""><td>may in 254a</td></cec-standby-<> | may in 254a   |
|             | sei | TIME 10 <cr></cr>  | time to 10s     | TIME 10>                                                  | 111ax 15 2545 |
|             |     | #CEC-STANDBY-      | set CEC standby | <cec-standby-< td=""><td></td></cec-standby-<>            |               |
|             |     | TIME 100 <cr></cr> | time to 100s    | TIME 100>                                                 |               |

| Data Port          |     |                               |                                            |                                                                          |                         |
|--------------------|-----|-------------------------------|--------------------------------------------|--------------------------------------------------------------------------|-------------------------|
| Commands           |     |                               |                                            |                                                                          |                         |
| Control            |     |                               |                                            |                                                                          |                         |
| #DATA-PORT-<br>CMD | get | #DATA-PORT-<br>CMD? <cr></cr> | get current data<br>port command<br>status | <data-port-cmd< td=""><td>0: disable<br/>1: enable</td></data-port-cmd<> | 0: disable<br>1: enable |

|  | set | #DATA-PORT-     | set current data | <data-port-cmd< th=""><th></th></data-port-cmd<> |  |
|--|-----|-----------------|------------------|--------------------------------------------------|--|
|  |     | CMD 0 <cr></cr> | port command off | 0>                                               |  |
|  |     | #DATA-PORT-     | set current data | <data-port-cmd< td=""><td></td></data-port-cmd<> |  |
|  |     | CMD 1 <cr></cr> | port command on  | 1>                                               |  |

| Baud rate           |     |                                     |                                                     |                                                                                                    |
|---------------------|-----|-------------------------------------|-----------------------------------------------------|----------------------------------------------------------------------------------------------------|
| Control             |     |                                     |                                                     |                                                                                                    |
| #CTRL-BAUD-<br>RATE | get | #CTRL-BAUD-<br>RATE? <cr></cr>      | get current baud<br>rate of control<br>port         | <ctrl-baud-rate<br>115200&gt;</ctrl-baud-rate<br>                                                     |
|                     |     | #CTRL-BAUD-<br>RATE? 0 <cr></cr>    | get support list of<br>baud rate of<br>control port | <ctrl-baud-rate<br>9600,14400,19200,28<br/>800,38400,57600,115<br/>200,230400&gt;</ctrl-baud-rate<br> |
|                     | set | #CTRL-BAUD-<br>RATE 9600 <cr></cr>  | set control serial<br>port baud rate to<br>9600     | <ctrl-baud-rate<br>9600&gt;</ctrl-baud-rate<br>                                                       |
|                     |     | #CTRL-BAUD-<br>RATE 14400 <cr></cr> | set control serial<br>port baud rate to<br>14400    | <ctrl-baud-rate<br>14400&gt;</ctrl-baud-rate<br>                                                      |
|                     |     | #CTRL-BAUD-<br>RATE 19200 <cr></cr> | set control serial<br>port baud rate to<br>19200    | <ctrl-baud-rate<br>19200&gt;</ctrl-baud-rate<br>                                                      |

|  |                                         | #CTRL-BAUD-<br>RATE 28800 <cr></cr>               | set control serial<br>port baud rate to<br>28800  | <ctrl-baud-rate<br>28800&gt;</ctrl-baud-rate<br>  |  |
|--|-----------------------------------------|---------------------------------------------------|---------------------------------------------------|---------------------------------------------------|--|
|  |                                         | #CTRL-BAUD-<br>RATE 38400 <cr></cr>               | set control serial<br>port baud rate to<br>38400  | <ctrl-baud-rate<br>38400&gt;</ctrl-baud-rate<br>  |  |
|  | #CTRL-BAUD-<br>RATE 57600 <cr></cr>     | set control serial<br>port baud rate to<br>57600  | <ctrl-baud-rate<br>57600&gt;</ctrl-baud-rate<br>  |                                                   |  |
|  | #CTRL-BAUD-<br>RATE<br>115200 <cr></cr> | set control serial<br>port baud rate to<br>115200 | <ctrl-baud-rate<br>115200&gt;</ctrl-baud-rate<br> |                                                   |  |
|  |                                         | #CTRL-BAUD-<br>RATE<br>230400 <cr></cr>           | set control serial<br>port baud rate to<br>230400 | <ctrl-baud-rate<br>230400&gt;</ctrl-baud-rate<br> |  |

| #DATA-BAUD-<br>RATE | get | #DATA-BAUD-                      | get current baud    | <data-baud-rate< th=""><th></th></data-baud-rate<> |  |
|---------------------|-----|----------------------------------|---------------------|----------------------------------------------------|--|
|                     |     | RATE? <cr></cr>                  | rate of data port   | 9600>                                              |  |
|                     |     | #DATA-BAUD-<br>RATE? 0 <cr></cr> | get support list of | <data-baud-rate< td=""><td></td></data-baud-rate<> |  |
|                     |     |                                  | baud rate of data   | 9600,19200,38400,57                                |  |
|                     |     |                                  | port                | 600,115200>                                        |  |

|  |     | #DATA-BAUD-<br>RATE 9600 <cr></cr>      | set data serial<br>port baud rate to<br>9600   | <data-baud-rate<br>9600&gt;</data-baud-rate<br>   |  |
|--|-----|-----------------------------------------|------------------------------------------------|---------------------------------------------------|--|
|  |     | #DATA-BAUD-<br>RATE 19200 <cr></cr>     | set data serial<br>port baud rate to<br>19200  | <data-baud-rate<br>19200&gt;</data-baud-rate<br>  |  |
|  | set | #DATA-BAUD-<br>RATE 38400 <cr></cr>     | set data serial<br>port baud rate to<br>38400  | <data-baud-rate<br>38400&gt;</data-baud-rate<br>  |  |
|  |     | #DATA-BAUD-<br>RATE 57600 <cr></cr>     | set data serial<br>port baud rate to<br>57600  | <data-baud-rate<br>57600&gt;</data-baud-rate<br>  |  |
|  |     | #DATA-BAUD-<br>RATE<br>115200 <cr></cr> | set data serial<br>port baud rate to<br>115200 | <data-baud-rate<br>115200&gt;</data-baud-rate<br> |  |

| INPUT HDCP |          |            |                                                |                                                |  |
|------------|----------|------------|------------------------------------------------|------------------------------------------------|--|
| Control    |          |            |                                                |                                                |  |
|            |          |            |                                                | <hdcp-support< td=""><td></td></hdcp-support<> |  |
|            |          |            |                                                | 0,1,1>                                         |  |
| #HDCP-     | act      |            | get HDCP mode                                  | input1 HDCP is on                              |  |
| SUPPORT    | SUPPORT? | of input 1 | <hdcp-support< td=""><td></td></hdcp-support<> |                                                |  |
|            |          | 0,1<0K2    |                                                | 0,1,0>                                         |  |
|            |          |            |                                                | input1 HDCP is off                             |  |

|  |     |                           |                   | <hdcp-support< th=""><th></th></hdcp-support<> |  |
|--|-----|---------------------------|-------------------|------------------------------------------------|--|
|  |     | #UDOD                     |                   | 0,2,1>                                         |  |
|  |     | #HDCP-                    | get HDCP mode     | input2 HDCP is on                              |  |
|  |     | SUPPORT?                  | of input 2        | <hdcp-support< td=""><td></td></hdcp-support<> |  |
|  |     | 0,2 <cr></cr>             |                   | 0,2,0>                                         |  |
|  |     |                           |                   | input2 HDCP is off                             |  |
|  |     |                           |                   | <hdcp-support< td=""><td></td></hdcp-support<> |  |
|  |     |                           |                   | 0,3,1>                                         |  |
|  |     |                           | get HDCP mode     | input3 HDCP is on                              |  |
|  |     | SUPPORT?<br>0,3 <cr></cr> | of input 3        | <hdcp-support< td=""><td></td></hdcp-support<> |  |
|  |     |                           |                   | 0,3,0>                                         |  |
|  |     |                           |                   | input3 HDCP is off                             |  |
|  |     |                           |                   | <hdcp-support< td=""><td></td></hdcp-support<> |  |
|  |     | ////DOD                   |                   | 0,4,1>                                         |  |
|  |     |                           | get HDCP mode     | input4 HDCP is on                              |  |
|  |     |                           | of input 4        | <hdcp-support< td=""><td></td></hdcp-support<> |  |
|  |     | 0,4 <cr></cr>             |                   | 0,4,0>                                         |  |
|  |     |                           |                   | input4 HDCP is off                             |  |
|  |     |                           |                   | <hdcp-support< td=""><td></td></hdcp-support<> |  |
|  |     | #HDCP-SUPPORT             |                   | 0,1,1>                                         |  |
|  | cot | 0,1,1 <cr></cr>           | set HDCP mode of  | set HDCP to on                                 |  |
|  | sei | #HDCP-SUPPORT             | input 1 to on/off | <hdcp-support< td=""><td></td></hdcp-support<> |  |
|  |     | 0,1,0 <cr></cr>           |                   | 0,1,0>                                         |  |
|  |     |                           |                   | set HDCP to off                                |  |

|                 |                   | <hdcp-support< th=""><th></th></hdcp-support<> |  |
|-----------------|-------------------|------------------------------------------------|--|
| #HDCP-SUPPORT   |                   | 0,2,1>                                         |  |
| 0,2,1 <cr></cr> | set HDCP mode of  | set HDCP to on                                 |  |
| #HDCP-SUPPORT   | input 2 to on/off | <hdcp-support< td=""><td></td></hdcp-support<> |  |
| 0,2,0 <cr></cr> |                   | 0,2,0>                                         |  |
|                 |                   | set HDCP to off                                |  |
|                 |                   | <hdcp-support< td=""><td></td></hdcp-support<> |  |
| #HDCP-SUPPORT   |                   | 0,3,1>                                         |  |
| 0,3,1 <cr></cr> | set HDCP mode of  | Set HDCP to on                                 |  |
| #HDCP-SUPPORT   | input 3 to on/off | <hdcp-support< th=""><th></th></hdcp-support<> |  |
| 0,3,0 <cr></cr> |                   | 0,3,0>                                         |  |
|                 |                   | set HDCP to off                                |  |
|                 |                   | <hdcp-support< th=""><th></th></hdcp-support<> |  |
| #HDCP-SUPPORT   |                   | 0,4,1>                                         |  |
| 0,4,1 <cr></cr> | set HDCP mode of  | set HDCP to on                                 |  |
| #HDCP-SUPPORT   | input 4 to on/off | <hdcp-support< th=""><th></th></hdcp-support<> |  |
| 0,4,0 <cr></cr> |                   | 0,4,0>                                         |  |
|                 |                   | set HDCP to off                                |  |

| HDCP Encrypt |     |                              |                                   |                                                                          |  |
|--------------|-----|------------------------------|-----------------------------------|--------------------------------------------------------------------------|--|
| Status Check |     |                              |                                   |                                                                          |  |
| #HDCP-STAT   | get | #HDCP-STAT?<br>1,1 <cr></cr> | get HDCP encrypt status of output | <hdcp-stat 1,1,1=""><br/>output HDMI data<br/>encrypted with</hdcp-stat> |  |

|  |                              |                                       | HDCP key<br><hdcp-stat 1,1,0=""><br/>output HDMI data no<br/>encrypted</hdcp-stat>                                                                                 |  |
|--|------------------------------|---------------------------------------|----------------------------------------------------------------------------------------------------|--|
|  | #HDCP-STAT?<br>0,1 <cr></cr> | get HDCP encrypt<br>status of input 1 | <hdcp-stat 1,1,1=""><br/>input 1 HDMI data<br/>encrypted with<br/>HDCP key<br/><hdcp-stat 1,1,0=""><br/>input 1 HDMI data no<br/>encrypted</hdcp-stat></hdcp-stat> |  |
|  | #HDCP-STAT?<br>0,2 <cr></cr> | get HDCP encrypt<br>status of input 2 | <hdcp-stat 1,1,1=""><br/>input 2 HDMI data<br/>encrypted with<br/>HDCP key<br/><hdcp-stat 1,1,0=""><br/>input 2 HDMI data no<br/>encrypted</hdcp-stat></hdcp-stat> |  |
|  | #HDCP-STAT?<br>0,3 <cr></cr> | get HDCP encrypt<br>status of input 3 | <hdcp-stat 1,1,1=""><br/>input 3 HDMI data<br/>encrypted with<br/>HDCP key<br/><hdcp-stat 1,1,0=""></hdcp-stat></hdcp-stat>                                        |  |

|                              |                                       | input 3 HDMI data no<br>encrypted                                                                                                    |  |
|------------------------------|---------------------------------------|----------------------------------------------------------------------------------------------------|--|
| #HDCP-STAT?<br>0,4 <cr></cr> | get HDCP encrypt<br>status of input 4 | <hdcp-stat 1,1,1=""><br/>input 4 HDMI data<br/>encrypted with<br/>HDCP key<br/><hdcp-stat 1,1,0=""><br/>input 4 HDMI data no<br/>encrypted</hdcp-stat></hdcp-stat> |  |

Output

Resolution

Control

|             | get | #OUTPUT-RES?<br><cr></cr>                                 | get current output<br>resolution<br>number                               | <output-res 3=""><br/>current output<br/>resolution is<br/>3840x2160_30HZ</output-res> | pls check:<br>Output<br>Timing<br>Table                                                       |
|-------------|-----|-----------------------------------------------------------|--------------------------------------------------------------------------|----------------------------------------------------------------------------------------|-----------------------------------------------------------------------------------------------|
| #OUTPUT-RES | set | #OUTPUT-RES<br>x <cr><br/>#OUTPUT-RES<br/>5<cr></cr></cr> | set output<br>resolution<br>x: 0~20, pls check<br>output timing<br>table | <output-res 5=""><br/>output resolution set<br/>to 1920x1080_60Hz</output-res>         | x=0<br>device will<br>set a similar<br>resolution<br>which is get<br>from output<br>HDMI EDID |

#### Network

Configuration

#### Commands

| #NET-PORT | get | #NET-PORT?<br>TCP <cr></cr>                                    | get TCP port<br>number                                                  | <net-port tcp,23=""><br/>current TCP port<br/>number is 23</net-port> |
|-----------|-----|----------------------------------------------------------------|-------------------------------------------------------------------------|-----------------------------------------------------------------------|
|           | set | #NET-PORT TCP<br>x <cr><br/>#NET-PORT TCP<br/>23<cr></cr></cr> | set TCP port<br>number<br>x: port number<br>(1~65535) except<br>port 80 | <net-port tcp,23=""></net-port>                                       |

| #NET-CONFIG-<br>get | #NET-CONFIG-<br>ALL? <cr></cr> | get ethernet IP,<br>Mask, gateway | <net-config-all<br>192.168.1.150,255.25<br/>5.0.0,192.168.1.1&gt;</net-config-all<br> |  |
|---------------------|--------------------------------|-----------------------------------|---------------------------------------------------------------------------------------|--|
|---------------------|--------------------------------|-----------------------------------|---------------------------------------------------------------------------------------|--|

|              |     |                 |               | <net-config-dhcp< th=""><th></th></net-config-dhcp<> |  |
|--------------|-----|-----------------|---------------|------------------------------------------------------|--|
|              |     |                 |               | 0> static IP mode is                                 |  |
| #NET-CONFIG- |     | #NET-CONFIG-    |               | enabled                                              |  |
| DHCP         | get | DHCP? <cr></cr> | get DHCP mode | <net-config-dhcp< td=""><td></td></net-config-dhcp<> |  |
|              |     |                 |               | 1> HDCP mode is                                      |  |
|              |     |                 |               | enabled                                              |  |
|              |     | #NET-CONFIG-     | set DHCP mode     | <net-config-dhcp< th=""><th></th></net-config-dhcp<> |  |
|--------------|-----|------------------|-------------------|------------------------------------------------------|--|
|              |     | DHCP 0 <cr></cr> | off               | 0>                                                   |  |
|              | set | #NET-CONFIG-     | Set DHCP mode     | <net-config-dhcp< td=""><td></td></net-config-dhcp<> |  |
|              |     | DHCP 1 <cr></cr> | on                | 1>                                                   |  |
|              |     |                  |                   |                                                      |  |
|              |     | #NET-CONFIG-IP?  |                   | <net-config-ip< td=""><td></td></net-config-ip<>     |  |
|              | get | <cr></cr>        | get IP address    | 192.168.1.150>                                       |  |
|              |     | #NET-CONFIG-IP   |                   |                                                      |  |
| #NET-CONFIG- |     | xxx.xxx.xxx.xxx< |                   |                                                      |  |
| IP           |     | CR>              | set IP address x: | <net-config-ip< td=""><td></td></net-config-ip<>     |  |
|              | set | #NET-CONFIG-IP   | 0~9               | 192.168.003.123>                                     |  |
|              |     | 192.168.003.123< |                   |                                                      |  |
|              |     | CR>              |                   |                                                      |  |
|              |     |                  |                   |                                                      |  |
|              |     | #NET-CONFIG-     |                   | <net-config-mask< td=""><td></td></net-config-mask<> |  |
|              | get | MASK? <cr></cr>  | get subhet mask   | 255.255.000.000>                                     |  |
|              |     | #NET-CONFIG-     |                   |                                                      |  |
|              |     | MASK             |                   |                                                      |  |
| #NET-CONFIG- |     | xxx.xxx.xxx.xxx< |                   |                                                      |  |
| MASK         | 4   | CR>              | set subnet mask   | <net-config-mask< td=""><td></td></net-config-mask<> |  |
|              | set | #NET-CONFIG-     | x: 0~9            | 255.255.255.000>                                     |  |
|              |     | MASK             |                   |                                                      |  |
|              |     | 255.255.255.000< |                   |                                                      |  |
|              |     | CR>              |                   |                                                      |  |

|                      | get | #NET-CONFIG-<br>GATE? <cr></cr>                                                                  | get gateway IP           | <net-config-gate<br>192.168.1.1&gt;</net-config-gate<br> |  |
|----------------------|-----|--------------------------------------------------------------------------------------------------|--------------------------|----------------------------------------------------------|--|
| #NET-CONFIG-<br>GATE | set | #NET-CONFIG-<br>GATE<br>xxx.xxx.xxx.xxx<<br>CR><br>#NET-CONFIG-<br>GATE<br>192.168.3.1 <cr></cr> | set gateway IP x:<br>0~9 | <net-config-gate<br>192.168.3.1&gt;</net-config-gate<br> |  |

| Copy EDID to |     |             |                   |                                    |  |
|--------------|-----|-------------|-------------------|------------------------------------|--|
| input 1      |     |             |                   |                                    |  |
| #COPY-EDID   |     | #COPY-EDID  | copy EDID to      |                                    |  |
|              | set |             | input 1 from HDMI | <copy-edid 1,1,0,1=""></copy-edid> |  |
|              |     | 1,1,0,1 010 | output            |                                    |  |

|            |     | #COPY-EDID<br>2,1,0,1 <cr></cr> | copy EDID to   |                                    | default EDID |
|------------|-----|---------------------------------|----------------|------------------------------------|--------------|
|            |     |                                 | input 1 from   | <copy-edid 2,1,0,1=""></copy-edid> | 1 is VGA     |
|            | 4   |                                 | default EDID 1 |                                    | 1080p        |
| #COPY-EDID | sei | #COPY-EDID<br>2,2,0,1 <cr></cr> | copy EDID to   |                                    | default EDID |
|            |     |                                 | input 1 from   | <copy-edid 2,2,0,1=""></copy-edid> | 2 is HDMI    |
|            |     |                                 | default EDID 2 |                                    | 4k_2k_30hz   |

|  |             | copy EDID to   |                                    | default EDID |
|--|-------------|----------------|------------------------------------|--------------|
|  | #COPY-EDID  | input 1 from   | <copy-edid 2,3,0,1=""></copy-edid> | 3 is HDMI    |
|  | 2,3,0,15082 | default EDID 3 |                                    | 4k_2k_60hz   |

|            |     | #COPY-EDID                      | copy EDID to    |                                    |  |
|------------|-----|---------------------------------|-----------------|------------------------------------|--|
|            |     | 3.1.0.1 <cr></cr>               | input 1 from    | <copy-edid 3,1,0,1=""></copy-edid> |  |
|            |     | -,,,-, -                        | customer EDID 1 |                                    |  |
|            |     |                                 | copy EDID to    |                                    |  |
|            |     | 3 2 0 1 <cb></cb>               | input 1 from    | <copy-edid 3,2,0,1=""></copy-edid> |  |
|            |     | 5,2,0,1<012                     | customer EDID 2 |                                    |  |
|            |     | #COPY-EDID<br>3,3,0,1 <cr></cr> | copy EDID to    |                                    |  |
| #COPY-EDID | set |                                 | input 1 from    | <copy-edid 3,3,0,1=""></copy-edid> |  |
|            |     |                                 | customer EDID 3 |                                    |  |
|            |     |                                 | copy EDID to    |                                    |  |
|            |     | 2.4.0.1<0P>                     | input 1 from    | <copy-edid 3,4,0,1=""></copy-edid> |  |
|            |     | 3,4,0,1<0K2                     | customer EDID 4 |                                    |  |
|            |     |                                 | copy EDID to    |                                    |  |
|            |     | #COPY-EDID<br>3,5,0,1 <cr></cr> | input 1 from    | <copy-edid 3,5,0,1=""></copy-edid> |  |
|            |     |                                 | customer EDID 5 |                                    |  |

Copy EDID to

input 2

| #COPY-EDID | set | #COPY-EDID<br>1,1,0,2 <cr></cr> | copy EDID to<br>input 2 from HDMI | <copy-edid 1,1,0,2=""></copy-edid> |  |
|------------|-----|---------------------------------|-----------------------------------|------------------------------------|--|
|            |     |                                 | output                            |                                    |  |

|            |     |                                                                     | copy EDID to   |                                    | default EDID |
|------------|-----|---------------------------------------------------------------------|----------------|------------------------------------|--------------|
|            |     |                                                                     | input 2 from   | <copy-edid 2,1,0,2=""></copy-edid> | 1 is VGA     |
|            |     | 2,1,0,2<0K2                                                         | default EDID 1 |                                    | 1080p        |
|            |     |                                                                     | copy EDID to   |                                    | default EDID |
| #COPY-EDID | set | #COPY-EDID<br>2,2,0,2 <cr><br/>#COPY-EDID<br/>2,3,0,2<cr></cr></cr> | input 2 from   | <copy-edid 2,2,0,2=""></copy-edid> | 2 is HDMI    |
|            |     |                                                                     | default EDID 2 |                                    | 4k_2k_30hz   |
|            |     |                                                                     | copy EDID to   |                                    | default EDID |
|            |     |                                                                     | input 2 from   | <copy-edid 2,3,0,2=""></copy-edid> | 3 is HDMI    |
|            |     |                                                                     | default EDID 3 |                                    | 4k_2k_60hz   |

| #COPY-EDID | set | #COPY-EDID<br>3,1,0,2 <cr></cr> | copy EDID to<br>input 2 from<br>customer EDID 1 | <copy-edid 3,1,0,2=""></copy-edid> |  |
|------------|-----|---------------------------------|-------------------------------------------------|------------------------------------|--|
|            |     | #COPY-EDID<br>3,2,0,2 <cr></cr> | copy EDID to<br>input 2 from<br>customer EDID 2 | <copy-edid 3,2,0,2=""></copy-edid> |  |
|            |     | #COPY-EDID<br>3,3,0,2 <cr></cr> | copy EDID to<br>input 2 from<br>customer EDID 3 | <copy-edid 3,3,0,2=""></copy-edid> |  |

|  | #COPY-EDID<br>3,4,0,2 <cr></cr> | copy EDID to<br>input 2 from<br>customer EDID 4 | <copy-edid 3,4,0,2=""></copy-edid> |  |
|--|---------------------------------|-------------------------------------------------|------------------------------------|--|
|  | #COPY-EDID<br>3,5,0,2 <cr></cr> | copy EDID to<br>input 2 from<br>customer EDID 5 | <copy-edid 3,5,0,2=""></copy-edid> |  |

| Copy EDID to   |     |                   |                   |                                    |  |
|----------------|-----|-------------------|-------------------|------------------------------------|--|
| input 3        |     |                   |                   |                                    |  |
|                |     | #COPY-EDID        | copy EDID to      |                                    |  |
| #COPY-EDID set | set | 1,1,0,3 <cr></cr> | Input 3 from HDMI | <copy-edid 1,1,0,3=""></copy-edid> |  |
|                |     |                   | output            |                                    |  |

|            |     |                   | copy EDID to   |                                    | default EDID |
|------------|-----|-------------------|----------------|------------------------------------|--------------|
|            |     |                   | input 3 from   | <copy-edid 2,1,0,3=""></copy-edid> | 1 is VGA     |
|            |     | 2,1,0,3 <cr></cr> | default EDID 1 |                                    | 1080p        |
|            |     |                   | copy EDID to   |                                    | default EDID |
| #COPY-EDID | set | 2,2,0,3 <cr></cr> | input 3 from   | <copy-edid 2,2,0,3=""></copy-edid> | 2 is HDMI    |
|            |     |                   | default EDID 2 |                                    | 4k_2k_30hz   |
|            |     |                   | copy EDID to   |                                    | default EDID |
|            |     |                   | input 3 from   | <copy-edid 2,3,0,3=""></copy-edid> | 3 is HDMI    |
|            |     | 2,3,0,3 <cr></cr> | default EDID 3 |                                    | 4k_2k_60hz   |

| #COPY-EDID |     | #COPY-EDID<br>3,1,0,3 <cr></cr> | copy EDID to<br>input 3 from<br>customer EDID 1 | <copy-edid 3,1,0,3=""></copy-edid> |  |
|------------|-----|---------------------------------|-------------------------------------------------|------------------------------------|--|
|            |     | #COPY-EDID<br>3,2,0,3 <cr></cr> | copy EDID to<br>input 3 from<br>customer EDID 2 | <copy-edid 3,2,0,3=""></copy-edid> |  |
|            | set | #COPY-EDID<br>3,3,0,3 <cr></cr> | copy EDID to<br>input 3 from<br>customer EDID 3 | <copy-edid 3,3,0,3=""></copy-edid> |  |
|            |     | #COPY-EDID<br>3,4,0,3 <cr></cr> | copy EDID to<br>input 3 from<br>customer EDID 4 | <copy-edid 3,4,0,3=""></copy-edid> |  |
|            |     | #COPY-EDID<br>3,5,0,3 <cr></cr> | copy EDID to<br>input 3 from<br>customer EDID 5 | <copy-edid 3,5,0,3=""></copy-edid> |  |

| Copy EDID to |     |             |                   |                                    |  |
|--------------|-----|-------------|-------------------|------------------------------------|--|
| input 4      |     |             |                   |                                    |  |
|              |     |             | copy EDID to      |                                    |  |
| #COPY-EDID   | set |             | input 4 from HDMI | <copy-edid 1,1,0,4=""></copy-edid> |  |
|              |     | 1,1,0,4~OK2 | output            |                                    |  |

|            |     |                                                           | copy EDID to   |                                    | default EDID |
|------------|-----|-----------------------------------------------------------|----------------|------------------------------------|--------------|
|            |     |                                                           | input 4 from   | <copy-edid 2,1,0,4=""></copy-edid> | 1 is VGA     |
|            |     | 2,1,0,4 <cr></cr>                                         | default EDID 1 |                                    | 1080p        |
|            |     |                                                           | copy EDID to   |                                    | default EDID |
| #COPY-EDID | set | set 2,2,0,4 <cr><br/>#COPY-EDID<br/>2,3,0,4<cr></cr></cr> | input 4 from   | <copy-edid 2,2,0,4=""></copy-edid> | 2 is HDMI    |
|            |     |                                                           | default EDID 2 |                                    | 4k_2k_30hz   |
|            |     |                                                           | copy EDID to   |                                    | default EDID |
|            |     |                                                           | input 4 from   | <copy-edid 2,3,0,4=""></copy-edid> | 3 is HDMI    |
|            |     |                                                           | default EDID 3 |                                    | 4k_2k_60hz   |

| #COPY-EDID | set | #COPY-EDID<br>3,1,0,4 <cr></cr> | copy EDID to<br>input 4 from<br>customer EDID 1 | <copy-edid 3,1,0,4=""></copy-edid> |  |
|------------|-----|---------------------------------|-------------------------------------------------|------------------------------------|--|
|            |     | #COPY-EDID<br>3,2,0,4 <cr></cr> | copy EDID to<br>input 4 from<br>customer EDID 2 | <copy-edid 3,2,0,4=""></copy-edid> |  |
|            |     | #COPY-EDID<br>3,3,0,4 <cr></cr> | copy EDID to<br>input 4 from<br>customer EDID 3 | <copy-edid 3,3,0,4=""></copy-edid> |  |
|            |     | #COPY-EDID<br>3,4,0,4 <cr></cr> | copy EDID to<br>input 4 from<br>customer EDID 4 | <copy-edid 3,4,0,4=""></copy-edid> |  |

|  | #COPY-EDID<br>3,5,0,4 <cr></cr> | copy EDID to<br>input 4 from | <copy-edid 3,5,0,4=""></copy-edid> |  |
|--|---------------------------------|------------------------------|------------------------------------|--|
|  |                                 | customer EDID 5              |                                    |  |

| Copy EDID to |     |                                 |                                                 |                                    |  |
|--------------|-----|---------------------------------|-------------------------------------------------|------------------------------------|--|
| customer 1   |     |                                 |                                                 |                                    |  |
|              |     | #COPY-EDID<br>0,1,3,1 <cr></cr> | copy EDID to<br>customer 1 from<br>input EDID 1 | <copy-edid 0,1,3,1=""></copy-edid> |  |
|              |     | #COPY-EDID<br>0,2,3,1 <cr></cr> | copy EDID to<br>customer 1 from<br>input EDID 2 | <copy-edid 0,2,3,1=""></copy-edid> |  |
| #COPY-EDID   | set | #COPY-EDID<br>0,3,3,1 <cr></cr> | copy EDID to<br>customer 1 from<br>input EDID 3 | <copy-edid 0,3,3,1=""></copy-edid> |  |
|              |     | #COPY-EDID<br>0,4,3,1 <cr></cr> | copy EDID to<br>customer 1 from<br>input EDID 4 | <copy-edid 0,4,3,1=""></copy-edid> |  |
|              |     | #COPY-EDID<br>0,5,3,1 <cr></cr> | copy EDID to<br>customer 1 from<br>input EDID 5 | <copy-edid 0,5,3,1=""></copy-edid> |  |

| #COPY-EDID | set | #COPY-EDID  | copy EDID to<br>customer 1 from | <copy-edid 1,1,3,1=""></copy-edid> |  |
|------------|-----|-------------|---------------------------------|------------------------------------|--|
|            |     | 1,1,0,1,010 | HDMI output                     |                                    |  |

|            |     | copy EDID to                                  |                 | default EDID                       |              |
|------------|-----|-----------------------------------------------|-----------------|------------------------------------|--------------|
|            |     |                                               | customer 1 from | <copy-edid 2,1,3,1=""></copy-edid> | 1 is VGA     |
|            |     | 2,1,3,15082                                   | default EDID 1  |                                    | 1080p        |
|            |     |                                               | copy EDID to    |                                    | default EDID |
| #COPY-EDID | set | #COPY-EDID<br>#COPY-EDID<br>2,3,3,1 <cr></cr> | customer 1 from | <copy-edid 2,2,3,1=""></copy-edid> | 2 is HDMI    |
|            |     |                                               | default EDID 2  |                                    | 4k_2k_30hz   |
|            |     |                                               | copy EDID to    |                                    | default EDID |
|            |     |                                               | customer 1 from | <copy-edid 2,3,3,1=""></copy-edid> | 3 is HDMI    |
|            |     |                                               | default EDID 3  |                                    | 4k_2k_60hz   |

| Copy EDID to |     |                                                                             |                 |                                    |  |
|--------------|-----|-----------------------------------------------------------------------------|-----------------|------------------------------------|--|
| customer 2   |     |                                                                             |                 |                                    |  |
|              |     |                                                                             | copy EDID to    |                                    |  |
|              |     | #COPY-EDID<br>0,1,3,2 <cr><br/>set<br/>#COPY-EDID<br/>0,2,3,2<cr></cr></cr> | customer 2 from | <copy-edid 0,1,3,2=""></copy-edid> |  |
|              | 4   |                                                                             | input EDID 1    |                                    |  |
| #COPT-EDID   | sei |                                                                             | copy EDID to    |                                    |  |
|              |     |                                                                             | customer 2 from | <copy-edid 0,2,3,2=""></copy-edid> |  |
|              |     |                                                                             | input EDID 2    |                                    |  |

|  |   | #COPY-EDID<br>0,3,3,2 <cr></cr> | copy EDID to<br>customer 2 from<br>input EDID 3 | <copy-edid 0,3,3,2=""></copy-edid> |  |
|--|---|---------------------------------|-------------------------------------------------|------------------------------------|--|
|  |   | #COPY-EDID<br>0,4,3,2 <cr></cr> | copy EDID to<br>customer 2 from<br>input EDID 4 | <copy-edid 0,4,3,2=""></copy-edid> |  |
|  | ; | #COPY-EDID<br>0,5,3,2 <cr></cr> | copy EDID to<br>customer 2 from<br>input EDID 5 | <copy-edid 0,5,3,2=""></copy-edid> |  |

|            |     |             | copy EDID to    |                                    |  |
|------------|-----|-------------|-----------------|------------------------------------|--|
| #COPY-EDID | set | 1 1 2 2 CD  | customer 2 from | <copy-edid 1,1,3,2=""></copy-edid> |  |
|            |     | 1,1,3,250K2 | HDMI output     |                                    |  |

|            |     |                                                                     | copy EDID to    |                                    | default EDID |
|------------|-----|---------------------------------------------------------------------|-----------------|------------------------------------|--------------|
|            |     |                                                                     | customer 2 from | <copy-edid 2,1,3,2=""></copy-edid> | 1 is VGA     |
|            |     | 2,1,3,25082                                                         | default EDID 1  |                                    | 1080p        |
|            |     |                                                                     | copy EDID to    |                                    | default EDID |
| #COPY-EDID | set | #COPY-EDID<br>2,2,3,2 <cr><br/>#COPY-EDID<br/>2,3,3,2<cr></cr></cr> | customer 2 from | <copy-edid 2,2,3,2=""></copy-edid> | 2 is HDMI    |
|            |     |                                                                     | default EDID 2  |                                    | 4k_2k_30hz   |
|            |     |                                                                     | copy EDID to    |                                    | default EDID |
|            |     |                                                                     | customer 2 from | <copy-edid 2,3,3,2=""></copy-edid> | 3 is HDMI    |
|            |     |                                                                     | default EDID 3  |                                    | 4k_2k_60hz   |

| Copy EDID to |     |                                                                    |                 |                                    |  |
|--------------|-----|--------------------------------------------------------------------|-----------------|------------------------------------|--|
| customer 3   |     |                                                                    |                 |                                    |  |
|              |     |                                                                    | copy EDID to    |                                    |  |
|              |     |                                                                    | customer 3 from | <copy-edid 0,1,3,3=""></copy-edid> |  |
|              |     | 0,1,3,3 <ck2< td=""><td>input EDID 1</td><td></td><td></td></ck2<> | input EDID 1    |                                    |  |
|              |     |                                                                    | copy EDID to    |                                    |  |
|              |     | #COFT-EDID                                                         | customer 3 from | <copy-edid 0,2,3,3=""></copy-edid> |  |
|              |     | 0,2,3,3<0K2                                                        | input EDID 2    |                                    |  |
|              |     | #COPY-EDID<br>0,3,3,3 <cr></cr>                                    | copy EDID to    |                                    |  |
| #COPY-EDID   | set |                                                                    | customer 3 from | <copy-edid 0,3,3,3=""></copy-edid> |  |
|              |     |                                                                    | input EDID 3    |                                    |  |
|              |     |                                                                    | copy EDID to    |                                    |  |
|              |     | #COI 1-EDID                                                        | customer 3 from | <copy-edid 0,4,3,3=""></copy-edid> |  |
|              |     | 0,4,3,3 <cr></cr>                                                  | input EDID 4    |                                    |  |
|              |     |                                                                    | copy EDID to    |                                    |  |
|              |     | 0,5,3,3 <cr></cr>                                                  | customer 3 from | <copy-edid 0,5,3,3=""></copy-edid> |  |
|              |     |                                                                    | input EDID 5    |                                    |  |

| #COPY-EDID | set | #COPY-EDID        | copy EDID to<br>customer 3 from | <copy-edid 1,1,3,3=""></copy-edid> |  |
|------------|-----|-------------------|---------------------------------|------------------------------------|--|
|            |     | 1,1,3,3 <cr></cr> | HDMI output                     |                                    |  |

|                |     |                   | copy EDID to    |                                    | default EDID |
|----------------|-----|-------------------|-----------------|------------------------------------|--------------|
|                |     |                   | customer 3 from | <copy-edid 2,1,3,3=""></copy-edid> | 1 is VGA     |
|                |     | 2,1,3,3<0K>       | default EDID 1  |                                    | 1080p        |
| #COPY-EDID set |     |                   | copy EDID to    |                                    | default EDID |
|                | set | 2,2,3,3 <cr></cr> | customer 3 from | <copy-edid 2,2,3,3=""></copy-edid> | 2 is HDMI    |
|                |     |                   | default EDID 2  |                                    | 4k_2k_30hz   |
|                |     |                   | copy EDID to    |                                    | default EDID |
|                |     |                   | customer 3 from | <copy-edid 2,3,3,3=""></copy-edid> | 3 is HDMI    |
|                |     | 2,3,3,3 <ur></ur> | default EDID 3  |                                    | 4k_2k_60hz   |

| Copy EDID to |                                                                     |                                                 |                                                 |                                    |  |
|--------------|---------------------------------------------------------------------|-------------------------------------------------|-------------------------------------------------|------------------------------------|--|
| customer 4   |                                                                     |                                                 |                                                 |                                    |  |
| #COPY-EDID   |                                                                     | #COPY-EDID<br>0,1,3,4 <cr></cr>                 | copy EDID to<br>customer 4 from<br>input EDID 1 | <copy-edid 0,1,3,4=""></copy-edid> |  |
|              | #COPY-EDID<br>0,2,3,4 <cr><br/>#COPY-EDID<br/>0,3,3,4<cr></cr></cr> | #COPY-EDID<br>0,2,3,4 <cr></cr>                 | copy EDID to<br>customer 4 from<br>input EDID 2 | <copy-edid 0,2,3,4=""></copy-edid> |  |
|              |                                                                     | copy EDID to<br>customer 4 from<br>input EDID 3 | <copy-edid 0,3,3,4=""></copy-edid>              |                                    |  |

|   | #COPY-EDID<br>0,4,3,4 <cr></cr> | copy EDID to<br>customer 4 from<br>input EDID 4 | <copy-edid 0,4,3,4=""></copy-edid> |  |
|---|---------------------------------|-------------------------------------------------|------------------------------------|--|
| - | #COPY-EDID<br>0,5,3,4 <cr></cr> | copy EDID to<br>customer 4 from<br>input EDID 5 | <copy-edid 0,5,3,4=""></copy-edid> |  |

|            |     | copy EDID to |                 |                                    |  |
|------------|-----|--------------|-----------------|------------------------------------|--|
| #COPY-EDID | set | #COFT-EDID   | customer 4 from | <copy-edid 1,1,3,4=""></copy-edid> |  |
|            |     | 1,1,3,450K2  | HDMI output     |                                    |  |

|                |     | #COPY-EDID            | copy EDID to    |                                    | default EDID |
|----------------|-----|-----------------------|-----------------|------------------------------------|--------------|
|                |     |                       | customer 4 from | <copy-edid 2,1,3,4=""></copy-edid> | 1 is VGA     |
|                |     | 2,1,3,4<0R>           | default EDID 1  |                                    | 1080p        |
| #COPY-EDID set |     |                       | copy EDID to    |                                    | default EDID |
|                | set | set 2,2,3,4 <cr></cr> | customer 4 from | <copy-edid 2,2,3,4=""></copy-edid> | 2 is HDMI    |
|                |     |                       | default EDID 2  |                                    | 4k_2k_30hz   |
|                |     |                       | copy EDID to    |                                    | default EDID |
|                |     |                       | customer 4 from | <copy-edid 2,3,3,4=""></copy-edid> | 3 is HDMI    |
|                |     | 2,3,3,4 <ur></ur>     | default EDID 3  |                                    | 4k_2k_60hz   |

### Copy EDID to

customer 5

|            |     | #COPY-EDID<br>0,1,3,5 <cr></cr> | copy EDID to<br>customer 5 from | <copy-edid 0,1,3,5=""></copy-edid> |  |
|------------|-----|---------------------------------|---------------------------------|------------------------------------|--|
|            |     |                                 | input EDID 1                    |                                    |  |
|            |     |                                 | copy EDID to                    |                                    |  |
|            |     | 0.2.3.5 <cb></cb>               | customer 5 from                 | <copy-edid 0,2,3,5=""></copy-edid> |  |
|            |     | 0,2,3,3<0K2                     | input EDID 2                    |                                    |  |
|            |     | #COPY-EDID<br>0,3,3,5 <cr></cr> | copy EDID to                    |                                    |  |
| #COPY-EDID | set |                                 | customer 5 from                 | <copy-edid 0,3,3,5=""></copy-edid> |  |
|            |     |                                 | input EDID 3                    |                                    |  |
|            |     |                                 | copy EDID to                    |                                    |  |
|            |     |                                 | customer 5 from                 | <copy-edid 0,4,3,5=""></copy-edid> |  |
|            |     | 0,4,3,5 <ck></ck>               | input EDID 4                    |                                    |  |
|            |     |                                 | copy EDID to                    |                                    |  |
|            |     | #COPY-EDID<br>0,5,3,5 <cr></cr> | customer 5 from                 | <copy-edid 0,5,3,5=""></copy-edid> |  |
|            |     |                                 | input EDID 5                    |                                    |  |

| #COPY-EDID | set | #COPY-EDID   | copy EDID to<br>customer 5 from | <copy-edid 1,1,3,5=""></copy-edid> |  |
|------------|-----|--------------|---------------------------------|------------------------------------|--|
|            |     | 1,1,0,0,0010 | HDMI output                     |                                    |  |

| #COPY-EDID set |     | #COPY-EDID<br>2,1,3,5 <cr></cr> | copy EDID to    |                                    | default EDID |
|----------------|-----|---------------------------------|-----------------|------------------------------------|--------------|
|                | set |                                 | customer 5 from | <copy-edid 2,1,3,5=""></copy-edid> | 1 is VGA     |
|                |     |                                 | default EDID 1  |                                    | 1080p        |

|  |  | "0000V 5010       | copy EDID to    |                                    | default EDID |
|--|--|-------------------|-----------------|------------------------------------|--------------|
|  |  |                   | customer 5 from | <copy-edid 2,2,3,5=""></copy-edid> | 2 is HDMI    |
|  |  | 2,2,3,5 <cr></cr> | default EDID 2  |                                    | 4k_2k_30hz   |
|  |  | copy EDID to      |                 | default EDID                       |              |
|  |  | 2,3,3,5 <cr></cr> | customer 5 from | <copy-edid 2,3,3,5=""></copy-edid> | 3 is HDMI    |
|  |  |                   | default EDID 3  |                                    | 4k_2k_60hz   |

| Upload EDID |                                     |  |
|-------------|-------------------------------------|--|
|             | only WEB GUI support upload EDID to |  |
|             | input1~4 or custormer1~5            |  |

## WEB GUI Setting and Control

The DV-T6SS4K-41A can be controlled via web browser, which contains

- General
- Advanced
- EDID
- Standby Player
- External Control
- Update

After the cables are connected, the IP address is obtained and the IP address is entered in the web browser, the DV-T6SS4K-41A can now be controlled. For more information about how to obtain the IP address, see the chapter IP Setting above.

For example, the obtained IP address is 192.168.001.150 and port number is 23.

Enter http://192.168.1.150 into the address bar of the web browser.

The main interface of web page is as shown below.

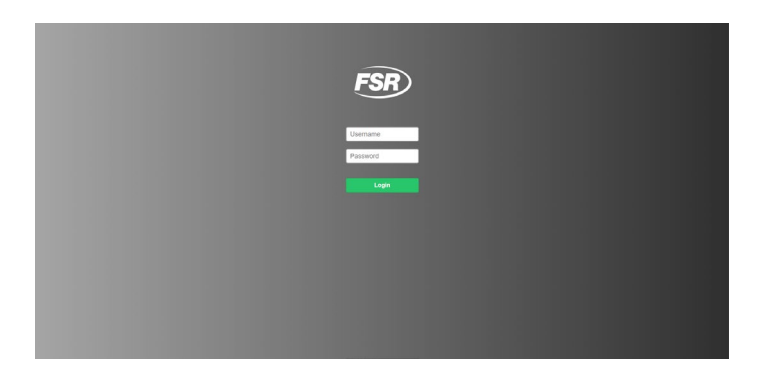

On this login page, please enter the default factory, default user account and password

#### (shown below) to access.

User Account: Admin

#### Password: Admin

(Attention: case sensitive)

| Admin |
|-------|
|       |
|       |
|       |
| Login |
|       |
|       |

#### **General Settings**

Contains the following options.

- 1. Video
- 2. Audio
- 3. Other

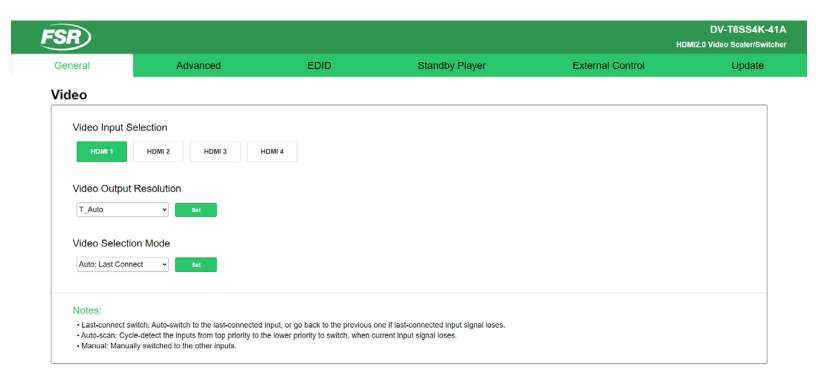

| Volume Control                                      | 00                           |  |
|-----------------------------------------------------|------------------------------|--|
| Audio Selection M                                   | de                           |  |
| HOM - Anna                                          |                              |  |
|                                                     |                              |  |
| Howi - Analog                                       |                              |  |
| her                                                 |                              |  |
| her                                                 |                              |  |
| her<br>Device Information                           |                              |  |
| her<br>Device Information                           | DV4558441A                   |  |
| her<br>Device Information<br>Model<br>Serial number | DV-91594-41A<br>000000000000 |  |

1. Video

# Video Input Selection

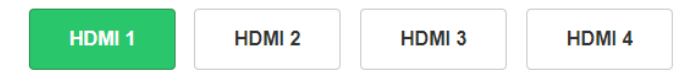

Video selection ranges from 1 to 4, corresponding to the four video inputs. Select the related

parameters and click the input button for it to take effect.

# Video Output Resolution

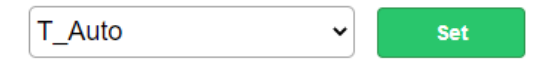

Video output resolution drop-down if used, will change the DV-T6SS4K-41A scaling switcher HDMI output resolution. User can select the output resolution from the resolutions listed below:

- 0. Auto
- 1. 3840x2160\_60
- 2. 3840\_2160\_50
- 3. 3840\_2160\_30
- 4. 1920\_1200\_60
- 5. 1920\_1080\_60
- 6. 1920\_1080\_50
- 7. 1280\_720\_60
- 8. 1280\_720\_50
- 9. 1680\_1050\_60
- 10. 1600\_1200\_60
- 11. 1600\_900\_60
- 12. 1400\_1050\_60
- 13. 1440\_900\_60

- 14. 1366\_768\_60
- 15. 1360\_768\_60
- 16. 1280\_1024\_60
- 17. 1280\_800\_60
- 18. 1280\_768\_60
- 19. 1024\_768\_60
- 20. 800\_600\_60

# Video Selection Mode

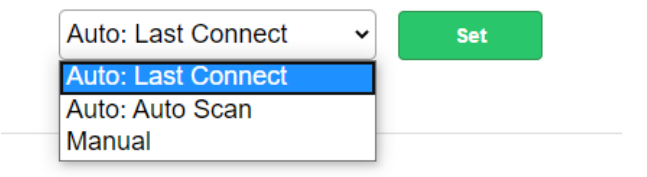

User can select the video switching mode, including

- Manual
- Auto: Last-connect switch

Auto: Auto-Scan Priority

When Manual is selected, the DV-T6SS4K-41A switches according to the manually selection,

for instance pushing the front panel button, or web page input selection button, etc.

When Auto: Last-connect switch is selected and when the current input signal is lost the DV-

T6SS4K-41A will switch to the prior video input which was auto selected by the DV-T6SS4K-

41A.

When Auto: Auto-Scan Priority is selected and when the current input signal is lost the DV-

T6SS4K-41A will scan through the inputs in the priority set until a signal is acquired or the unit

power off or switches to the stand by player.

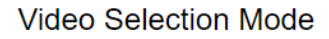

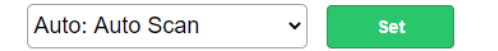

# Video Auto-Scan Priority

Drag to change priority (high  $\rightarrow$  low)

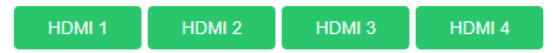

Video auto-switching priority is a user configurable list. The user can drag-and-drop the button to change the order. The higher priority input source shows on the top.

# 2. Audio

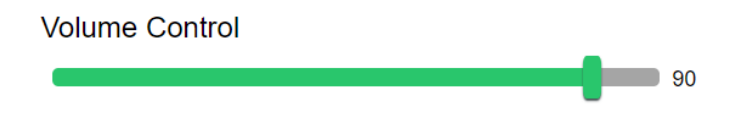

Volume Control ranges from 0-100. 90 is the default by-pass level or unity gain.

# Audio Selection Mode HDMI → Analog ✓ Set

User can select the analog or HDMI audio mode

- Embedded HDMI
- Analog Audio In
- HDMI->Analog

When **embedded HDMI** is selected, only 1-4 HDMI embedded audio is available, as the output audio through the HDMI output port and the audio line-out port, following the selection switch to the corresponding video.

When **analog audio-in** is selected, only the analog audio front panel line-in port is available as the output audio through the HDMI output port and the audio line out port.

Note: The front panel buttons override the Web GUI settings.

#### 3. Other

## **Device Information**

| Model         | DV-HSS4K-41A                            |
|---------------|-----------------------------------------|
| Serial number | 000000000000000000000000000000000000000 |
| MAC address   | 00:30:1B:BA:02:DB                       |

Model: model name

Series number: the production series number

Mac address: the mac address of the DV-T6SS4K-41A scaling switcher.

# **Advanced Settings**

Contain the following options.

- 1. OSD (on-screen display) control
- 2. HDCP Support
- 3. Network
- 4. Serial Port
- 5. Authentication
- 6. Other

| FSR             |          |          |                | н                | DV-T6SS4K-41/<br>DMI2.0 Video Scaler/Switche |
|-----------------|----------|----------|----------------|------------------|----------------------------------------------|
| General         | Advanced | EDID     | Standby Player | External Control | Update                                       |
| OSD Control     |          |          |                |                  |                                              |
| Bottom Banner   | ON       | OFF      |                |                  |                                              |
| HDCP Support    |          |          |                |                  |                                              |
| Input HDMI 1    | ON       | OFF      |                |                  |                                              |
| Input HDMI 2    | ON       | OFF      |                |                  |                                              |
| Input HDMI 3    | ON       | OFF      |                |                  |                                              |
| Input HDMI 4    | ON       | OFF      |                |                  |                                              |
| Network         |          |          |                |                  |                                              |
| DHCP            | ON       | OFF      |                |                  |                                              |
| IP Address      | 192.168  | .001.150 |                |                  |                                              |
| Subnet Mask     | 255.255  | .255.000 |                |                  |                                              |
| Gateway         | 192.168  | .001.001 |                |                  |                                              |
|                 |          | Save     |                |                  |                                              |
| TCP Port        | 23       |          |                |                  |                                              |
|                 |          | Save     |                |                  |                                              |
| Serial Port     |          |          |                |                  |                                              |
|                 | Contr    | rol Port |                |                  |                                              |
| Serial Baudrate | 115200   | ¥        |                |                  |                                              |
| Data Bits       | 8        | ٣        |                |                  |                                              |
| Parity          | None     | ¥        |                |                  |                                              |
| Stop Bits       | 1        | ¥        |                |                  |                                              |
|                 |          | Save     |                |                  |                                              |

#### Authentication

|                   | au arr  |
|-------------------|---------|
| Activate Security | ON OFF  |
| Change Password   | Current |
|                   | New     |

#### 1. OSD Control

Bottom Banner

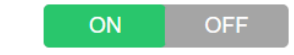

Set the bottom banner switch, turning on will show the bottom banner and turning off will hide the bottom banner.

2. HDCP Support

| Input HDMI 1 | ON | OFF |
|--------------|----|-----|
| Input HDMI 2 | ON | OFF |
| Input HDMI 3 | ON | OFF |
| Input HDMI 4 | ON | OFF |

Set the input HDCP switch, turning it on means it will support HDCP and turning it off will turn off

HDCP.

## 3. Network

| DHCP                                                      | ON         | OFF   |  |
|-----------------------------------------------------------|------------|-------|--|
| IP Address                                                | 192.168.00 | 1.150 |  |
| Subnet Mask                                               | 255.255.25 | 5.000 |  |
| Gateway                                                   | 192.168.00 | 1.001 |  |
|                                                           |            |       |  |
|                                                           | Sa         | ve    |  |
| The Ethernet setting includes DHCP: set DHCP or static IP |            |       |  |
| IP Address: Enter the IP address when DHCP is set OFF.    |            |       |  |

Mask Address: as appointed

Gateway address: as appointed

TCP Port 23 Save

TCP port: configurable TCP port for communication with the scaler switcher.

## 4. Serial Port

# **Control Port**

|                 | Save     |
|-----------------|----------|
| Stop Bits       | 1 ~      |
| Parity          | None ~   |
| Data Bits       | 8 ~      |
| Serial Baudrate | 115200 ~ |

Serial control port setting. Default baud rate is 115200.

## 5. Authentication

Activate Security

Change Password

| ON OFF     |
|------------|
| Current    |
| New        |
| Retype New |
| Change     |

Authentication is used to change the setting of the login password.

Click the "ON" or "OFF" selector to enable or disable the login password to access the web

setting page.

The password can also be changed at this point. Enter the old password, then enter the new

password, retype new password again and click the "Change" button.

#### 6. Other

Restore System Settings To Factory Default

Factory

#### **EDID Management**

Contain the following options.

- 1. EDID Copy
- 2. EDID Upload
- 3. EDID Download

|                                                                                                    |                                                 | ,                       |        |                  |                |                  | Millio Video Scale |
|----------------------------------------------------------------------------------------------------|-------------------------------------------------|-------------------------|--------|------------------|----------------|------------------|--------------------|
| General                                                                                                    | Advar                                           | iced                    | EDID   |                  | Standby Player | External Control | Upd                |
| EDID Copy                                                                                                  |                                                 |                         |        |                  |                |                  |                    |
| Input 1 (HDMI)                                                                                             | Copy from                                       | Internal_4K_2K_60Hz_    | 2_ch • | Set              |                |                  |                    |
| Input 2 (HDMI)                                                                                             | Copy from                                       | Internal_4K_2K_60Hz_    | 2_ch • | Set              |                |                  |                    |
| Input 3 (HDMI)                                                                                             | Copy from                                       | Internal_4K_2K_60Hz_    | 2_ch • | Set              |                |                  |                    |
| Input 4 (HDMI)                                                                                             | Copy from                                       | Internal_4K_2K_60Hz_    | 2_ch • | Set              |                |                  |                    |
|                                                                                                    |                                                 |                         |        |                  |                |                  |                    |
| Select EDID File to U<br>Select Custom Locati                                                              | lpload (".bin)<br>'on                           | No file chosen Custom_1 | [      | Choose           |                |                  |                    |
| Select EDID File to U<br>Select Custom Locat                                                               | Jpload (*.bin)<br>Ion                           | No file chosen Custom_1 | · ·    | Choose<br>Upload |                |                  |                    |
| Select EDID File to U<br>Select Custom Locati                                                              | lpload (*.bin)<br>ion                           | No file chosen Custom_1 |        | Upload           |                |                  |                    |
| Select EDID File to U<br>Select Custom Locati                                                              | Ipload (*.bin)                                  | No file chosen Custom_1 |        | Choose           |                |                  |                    |
| Select EDID File to U<br>Select Custom Locat<br>EDID Download<br>Select EDID File to Dow<br>Output Councet | ipload (*.bin)<br>lon<br>mload (unt-cick or Reg | No file chosen Custom_1 |        | Upload           |                |                  |                    |

1. EDID Copy:

| Input 1 (HDMI) | Copy from | Internal_4K_2K_60Hz_2_ch | • | Set |
|----------------|-----------|--------------------------|---|-----|
| Input 2 (HDMI) | Copy from | Internal_4K_2K_60Hz_2_ch | ~ | Set |
| Input 3 (HDMI) | Copy from | Internal_4K_2K_60Hz_2_ch | ~ | Set |
| Input 4 (HDMI) | Copy from | Internal_4K_2K_60Hz_2_ch | ~ | Set |

98-2300 | Eax: +1-973

Select each EDID from the list, to be assigned to each HDMI input.

The EDID list includes

- One output EDID packet.
- Default three EDID packets, including 1080P, 4Kx2K@30Hz, 4Kx2K@60Hz.
- Five custom EDID packets.
- 2. EDID Upload:

| Select EDID File to Upload (*.bin) | No file chosen | Choose |
|------------------------------------|----------------|--------|
| Select Custom Location             | Custom_1 ~     | Upload |

Upload an EDID file from the web GUI to the five custom EDIDs.

3. EDID Download:

Select EDID File to Download (Left-click or Right-click and save target / link as...)

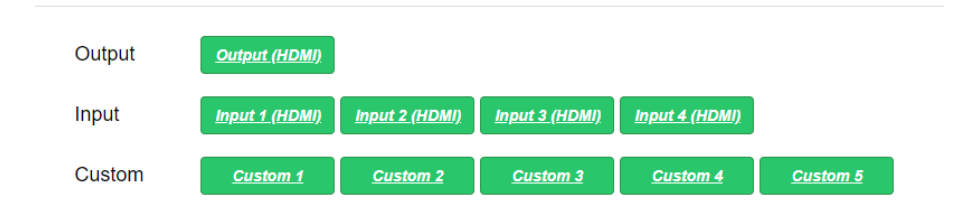

Select EDID file to download (Left-click or Right-click and save target / link as...)

### **Standby Player**

| SR                 |                                    |                         |                |                  | HDMI2.0 Video Scaleri |
|--------------------|------------------------------------|-------------------------|----------------|------------------|-----------------------|
| General            | Advanced                           | EDID                    | Standby Player | External Control | Upda                  |
| Standby Play       | er                                 |                         |                |                  |                       |
| Standby Player Co  | ontrol                             | ON OFF                  |                |                  |                       |
| Current Play Statu | s                                  | Play Pause              |                |                  |                       |
| Play status the I  | following content cannot be edited |                         |                |                  |                       |
| Current Play Mo    | ode                                | Image 👻 Set             |                |                  |                       |
| Image Play Inte    | rval Time (sec)                    | 3 Set                   |                |                  |                       |
| Add Content        |                                    | No file c               |                |                  |                       |
|                    |                                    |                         |                |                  |                       |
| Play List          |                                    | clear Image clear Video |                |                  |                       |
| 01.png             |                                    | delete                  |                |                  |                       |
| 05.jpg             |                                    | delete                  |                |                  |                       |
| 06.jpg             |                                    | delete                  |                |                  |                       |
| 07.jpg             |                                    | delete                  |                |                  |                       |
| 08.png             |                                    | delete                  |                |                  |                       |
| 09.png             |                                    | delete                  |                |                  |                       |
| 4                  |                                    |                         |                |                  |                       |

bsite: www.frsinc.com | Tel: +1-973-998-2300 | Fax: +1-973-785-4207 | Email: sales@fsrinc

# 1. Standby Player Control

Standby player and CEC are mutually exclusive, if you want to use the standby player function,

then you must turn off the CEC function.

Standby Player Control

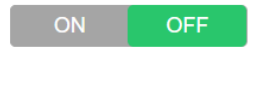

# 2. Standby Player Settings

Play Mode: the following content cannot be edited.

| Standby Player Control                             | ON          | OFF         |
|----------------------------------------------------|-------------|-------------|
| Current Play Status                                | Play        | Pause       |
| Play status the following content cannot be edited |             |             |
| Current Play Mode                                  | Image 🗸     | Set         |
| Image Play Interval Time (sec)                     | 3           | Set         |
| Add Content                                        | No file c   | Add         |
| Play List                                          | clear Image | clear Video |
| 01.png                                             |             | delete      |
| 05.jpg                                             |             | delete      |
| 06.jpg                                             |             | delete      |
| 07.jpg                                             |             | delete      |
| 08.png                                             |             | delete      |
| 09.png                                             |             | delete      |

Pause Mode: the following content can be edited.

Current play mode contains image and video; the image play interval time can only be adjusted

in image mode. The range is 3-254(sec).

Add content: you can upload video and image files from the web page to the player. The file size

limit is 40M.

Play List: Player content can be deleted directly here.

| Current Play Status            | Play        | Pause       |
|--------------------------------|-------------|-------------|
|                                |             |             |
| Current Play Mode              | Image 🗸     | Set         |
| Image Play Interval Time (sec) | 3           | Set         |
| Add Content                    | No file c   | Add         |
| Play List                      | clear Image | clear Video |
| 01.png                         |             | delete      |
| 05.jpg                         |             | delete      |
| 06.jpg                         |             | delete      |
| 07.jpg                         |             | delete      |
| 08.png                         |             | delete      |
| 09.png                         |             | delete      |
| 4                              |             |             |

Contain the following options.

#### 1. CEC

2. Data Port Serial Commands

|                                                                                                    |                                                                                                    |                                       |                                         |                  | HDMI2.0 Video Scaler/Sw |
|----------------------------------------------------------------------------------------------------|----------------------------------------------------------------------------------------------------|---------------------------------------|-----------------------------------------|------------------|-------------------------|
| eneral                                                                                                    | Advanced                                                                                                    | EDID                                  | Standby Player                          | External Control | Update                  |
| EC                                                                                                    |                                                                                                    |                                       |                                         |                  |                         |
| CEC Control                                                                                                    |                                                                                                    | ON OFF                                |                                         |                  |                         |
| Turn-on Screen                                                                                                    |                                                                                                    | Test                                  |                                         |                  |                         |
| Turn-off Screen                                                                                                    |                                                                                                    | Test                                  |                                         |                  |                         |
| Turn-off Screen De                                                                                                    | elay Time (sec)                                                                                                    | 30 Set                                |                                         |                  |                         |
| Notes:                                                                                                    |                                                                                                    |                                       |                                         |                  |                         |
| Any of the three ac                                                                                                    | tions triggers the CEC turn-on comma                                                                                                    | nd, including                         |                                         |                  |                         |
| <ul> <li>Power on the u</li> <li>Switch the input</li> </ul>                                                                                         | unit.<br>uts.                                                                                                    |                                       |                                         |                  |                         |
| New active sou                                                                                                    | urce feeds in.                                                                                                    |                                       |                                         |                  |                         |
| No signal on curren                                                                                                    | nt input triggers the CEC turn-off comm                                                                                                    | nand.                                 | the file sheaf as the second            |                  |                         |
| in deally sine is set,                                                                                                    |                                                                                                    | n anur a ucay anno anno a anona       | The realized of the second              |                  |                         |
| ta Port Ser                                                                                                    | ial Commands                                                                                                    |                                       |                                         |                  |                         |
| Data Port Configura                                                                                                    | ation                                                                                                    |                                       |                                         |                  |                         |
|                                                                                                    |                                                                                                    |                                       |                                         |                  |                         |
| Serial Baudrate                                                                                                    | 9600                                                                                                    | v                                     |                                         |                  |                         |
| Serial Baudrate<br>Data Bits                                                                                                    | 9600<br>8                                                                                                    | v                                     |                                         |                  |                         |
| Serial Baudrate<br>Data Bits<br>Parity                                                                                                    | 9600<br>8<br>None                                                                                                    | •                                     |                                         |                  |                         |
| Serial Baudrate<br>Data Bits<br>Parity<br>Stop Bits                                                                                                  | 9000<br>8<br>None<br>1                                                                                                    | •                                     |                                         |                  |                         |
| Serial Baudrate<br>Data Bits<br>Pantry<br>Stop Bits                                                                                                  | 9000<br>8<br>None<br>1                                                                                                    | •<br>•<br>•                           |                                         |                  |                         |
| Serial Baudrate Data Bits Parity Stop Bits Serial Command C                                                                                          | 9600<br>8<br>None<br>1<br>Lisse                                                                                                    | V<br>V<br>V                           |                                         |                  |                         |
| Serial Baudrate Data Bits Parity Stop Bits Serial Command C Command Editing                                                                          | 9600<br>8<br>None<br>1<br>Save                                                                                                    | v<br>v<br>v                           |                                         |                  |                         |
| Serial Baudrate<br>Data Bits<br>Party<br>Stop Bits<br>Serial Command C<br>Command Editing<br>Index E                                                 | score<br>8<br>1<br>2<br>2<br>2<br>2<br>2<br>2<br>2<br>2<br>2<br>2<br>2<br>2<br>2<br>2<br>2<br>2<br>2<br>2                                                                                                    | v<br>v<br>orFF<br>mand (2)            | Delay(s)                                |                  |                         |
| Serial Baudrate Data Bits Party Stop Bits Serial Command C Command Editing Index E Command 1                                                         | 9000<br>8<br>9000<br>1<br>1<br>1<br>1<br>1<br>1<br>1<br>1<br>1<br>1<br>1<br>1<br>1                                                                                                    | v<br>v<br>v<br>off                    | Detay(s)<br>0 See Not                   |                  |                         |
| Serial Baudrate Data Bits Party Stop Bits Serial Command C Command Editing Index E Command 1 Command 2                                               | 9000 8 Picore 1 5 5 5 5 5 5 5 5 5 5 5 5 5 5 5 5 5 5                                                                                                    | v<br>v<br>v<br>mand ()                | Delay(s)<br>0 Bare Tasi<br>20 Bare Tasi |                  |                         |
| Serial Baudrate Data Bits Party Stop Bits Serial Command C Command Editing Index E Command 1 Command 2 Notes: Any of the three ad                    | extra commentation     extra commentation                                                                                                    | off diamond (g)                       | Delay(s)<br>0 bar bat<br>30 bar bat     |                  |                         |
| Senial Baurdate Data Bhs Pany Stop Bhs Senial Command Editing Index Command 1 Command 2 Notes: - Pover on the u - Pover on the u - Pover on the u    | outrol Con<br>Control Con<br>Control Con<br>Control Con<br>Control Con<br>Control Con<br>Control Con<br>Control Con<br>Control Con<br>Control Con<br>Control Con<br>Con<br>Con<br>Con<br>Con<br>Con<br>Con<br>Con | • • • • • • • • • • • • • • • • • • • | Delay(s)<br>0 Law But<br>20 Row But     |                  |                         |
| Senial Baurdate Data Bits Panty Step Bits Senial Command C Command Exiting Index E Command 1 Command 2 Notes: Any of the three act - Sherk chite bar | 6000                                                                                                    | v v v v v v v v v v v v v v v v v v v | Detay(s)<br>0 ber het<br>30 ber het     |                  |                         |

Website: www.frsinc.com | Tel: +1-973-998-2300 | Fax

# 1. CEC

| CEC Control                      | ON | OFF |
|----------------------------------|----|-----|
| Turn-on Screen                   | Te | est |
| Turn-off Screen                  | Te | est |
| Turn-off Screen Delay Time (sec) | 30 | Set |

Any of the three actions trigger the CEC turn-on command, including

- Powering on the unit.
- Switching the inputs.
- New active source connected.

No active signal on current input in manual mode or no video found in the last connected or scan

modes will trigger the CEC turn-off command.

If the delay time is set, the CEC turn-off command will be sent after the delay time unless a new

source is detected.

#### 2. Data Port Serial Setting

#### **Data Port Configuration**

|                 | Save   |
|-----------------|--------|
| Stop Bits       | 1 ~    |
| Parity          | None ~ |
| Data Bits       | 8 ~    |
| Serial Baudrate | 9600 ~ |

In the data port serial setting you can set the parity, data bits, flow control, baud rate and stop bits. For the DV-T6SS4K-41A, currently only the baud rate is configurable. Users can select the needed baud rate from the drop-down list. After selecting the related parameters and clicking the **save** button the changes **will** take effect.

#### 3. Data Port Serial Commands

| Serial Comman   | d Control | ON OFF    |          |      |      |
|-----------------|-----------|-----------|----------|------|------|
| Command Editing |           |           |          |      |      |
| Index           | Enable    | Command ⑦ | Delay(s) |      |      |
| Command 1       |           |           | 0        | Save | Test |
| Command 2       |           |           | 30       | Save | Test |
|                 |           |           | 72 / 78  |      | 8    |
The command list will allow users to pre-configure some RS232 commands to be sent by the DV-T6SS4K-41A to control another third-party device upon the receipt of the trigger command. By pre-storing the "Command", "Delay" time (seconds), and the "Enable", the DV-T6SS4K-41A will send the "Command" through the RS232 data port, after the "Delay" time upon the receipt of the "Trigger" commands through the RS232 control port.

Any of the three actions triggers the serial command 1, including

- Powering on the unit.
- Switching the inputs.
- New active source is connected.

No active signal on current input in manual mode or no video found in the last connected or scan modes will trigger the serial command 2.

If the delay time is set, serial command 2 will be sent after the delay time unless a new source is detected.

By clicking the "Save" button, the user can save the command.

By clicking the "Test" button, the DV-T6SS4K-41A will immediately send out the "Commands".

# Update

| SR                         |                |             |                | ны               | MI2.0 Video Scaler/Swi |
|----------------------------|----------------|-------------|----------------|------------------|------------------------|
| General                    | Advanced       | EDID        | Standby Player | External Control | Update                 |
| Web Upgrade                |                |             |                |                  |                        |
| Firmware Version:          | 0.01.001       |             |                |                  |                        |
| WebGUI Version:            | 0.2.1          |             |                |                  |                        |
| Select Update File (*.bin) | No file chosen | Choose File |                |                  |                        |
|                            |                |             |                |                  |                        |
| Update                     |                |             |                |                  |                        |

Tel: +1 073 008 21

+1 973 785 4207 LE

Update page

| Firmware Version:          | 0.01.001       |             |
|----------------------------|----------------|-------------|
| WebGUI Version:            | 0.1.9          |             |
| Select Update File (*.bin) | No file chosen | Choose File |
| Update                     |                |             |

The FW file includes both firmware and web page updates. The user can store the update files on their PC and then click "Choose File" to upload the file to the DV-T6SS4K-41A. Click update to start the progress. The unit will automatically update and reboot. This function is browser dependent and you may need to try multiple browsers based on your specific PC.

### Other

### **Factory Reset**

DV-T6SS4K-41A can be set to factory default by the rear panel button. This can be done by:

- 1) Press and hold the reset button on the rear panel for 5 seconds.
- 2) Go to the login web page, and select advanced setting, click the **factory** button.

#### F/W Update

There are two methods to upgrade the DV-T6SS4K-41A.

Method 1: Upgrading via webpage

1. Connect the DV-T6SS4K-41A to a display device.

2. Copy the "update.bin" to the PC.

3. Connect the PC to the DV-T6SS4K-41A, enter the webpage for the DV-T6SS4K-41A, and select the update

page to select the stored "update.bin" to start the upgrade.

4. After about 10 minutes, the webpage will show a successful upgrade, then

auto-refresh the web page. Please check the FW version to be sure of a successful upgrade to the right FW version.

5. The device will auto-reboot after completing the entire upgrading progress.

6. If not successful, please re-upgrade again using a different internet browser.

Method 2: Upgrading via USB port (in the rear panel)

1. Copy the upgrading file "update.bin" to the root directory of the USB drive.

2. Connect the USB drive to the USB port of the REAR panel.

3. Hold-and-press the HDMI 1 input for about 5 seconds to upgrade. During the upgrading procedure, the buttons will all be lit, and after successful upgrade, the unit will reboot and only one of the buttons will be lit.

4. Attention: if all buttons are off, it means that the upgrade failed. At that time, please unplug the power cord to power cycle the unit. Then repeat the above upgrading procedures.

## **Electrical Parameters**

#### Specifications

| Supported Formats     |                                   |  |  |  |
|-----------------------|-----------------------------------|--|--|--|
| Desclutions (max)     | • 3840x2160 @60Hz (4K x 2K        |  |  |  |
| Resolutions (max.)    | @60Hz)                            |  |  |  |
|                       |                                   |  |  |  |
| Electrical            |                                   |  |  |  |
| Video Select Buttons  | • 4 x Tact-type, backlight        |  |  |  |
| Inputs Select Buttons | • 4 x Tact-type, backlight        |  |  |  |
|                       |                                   |  |  |  |
| Connectors            |                                   |  |  |  |
| Video Input           | • 4 x HDMI Type A 19-pin, female, |  |  |  |
| Video Output          | • 1 x HDMI Type A 19-pin, female  |  |  |  |
| Audio Input           | • 1 x 3.5mm mini-stereo           |  |  |  |
| Audio Output          | • 1 x 3.5mm mini-stereo           |  |  |  |
| <b>PC 323</b>         | • 1 x DB-9, Control port, female  |  |  |  |
| R3-232                | • 1 x DB-9, Data port, female     |  |  |  |
| LAN                   | • 1 x RJ-45                       |  |  |  |
| USB                   | • Type A 4-pin, female            |  |  |  |
| AC Power              | • 1 x 110~240V AC 3-pin           |  |  |  |

| Operational            |                              |  |  |
|------------------------|------------------------------|--|--|
| Power Input            | • 110~240V AC                |  |  |
| Power Consumption      | • 15W (max.)                 |  |  |
|                        |                              |  |  |
| Physical               |                              |  |  |
| Dimensions (W x H x D) | • 111.0mm x 35.2mm x 111.0mm |  |  |
| Unit Weight            | • 3.3 LBS (1.5 kg)           |  |  |

#### CONTACT INFORMATION

FSR INC.

244 Bergen Blvd.

Woodland Park, NJ 07424

Phone: (973) 785-4347 Order Desk Fax: (973) 785-4207

E-mail: sales@fsrinc.com

Web Site: http://www.fsrinc.com